## l'm not a robot

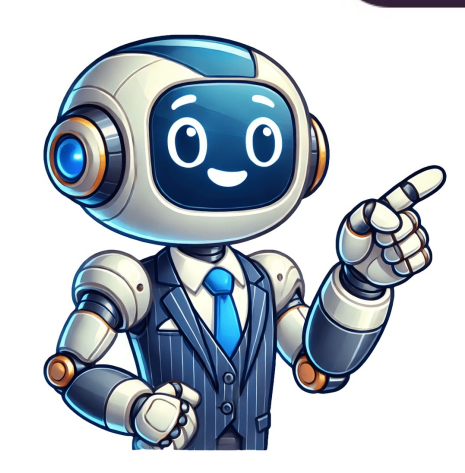

PRE-PROGAMMED as 4 CHANNEL 7 DAY TIME SW. with HOLIDAY OFF OVERRIDE • 12 PROGRAMMABLE HOLIDAY BLOCK DATES (individual days or group of days) • INDIVIDULE AFTER HOURS PUSH BUTTON INPUTS (AHR up to 99hrs run time) • HOLIDAYS CAN BE SET FOR ONCE OFF OR REPEAT EACH YEAR (ie CHISTMAS) • COMMON HOLIDAY OFF OVERRIDE FUNCTION INTERLOCKABLE WITH EACH OF • THE FOUR TIME SWITCHES. INDIVIDULE TIME SWITCHES. INDIVIDULE SWITCHES. INDIVIDULE SWITCHES. INDIVIDUE SWITCHES. INDIVIDUE SWITCHES. INDIVIDUE SWITCHES. INDIVIDUE SWITCHES. INDIVIDUE SWITCHES. INDIVIDUE SWITCHES. INDIVIDUE SWITCHES. INDIVIDUE SWITCHES. INDIVIDUE SWITCHES. INDIVIDUE SWITCHES. INDIVIDUE SWITCHES. INDIVIDUE SWITCHES. INDI ON LCD SCREEN • TOGGLE ON / TOGGLE OFF AHR FUNCTION. • DIN RAIL MOUNT, SUITS M.C.B ENCLOSURES • OUTPUT RELAYS ARE POTENTIAL FREE & RATED AT 240v 10A (res.) • MANUAL ALL ON & OFF KEYBOARD FACILITY • This pre-programmed Siemens Logo PLC has been programmed for use as a 4 channel 7 day Time Switch with independent output voltage free relays (240v rated). Each time switch channel has its own multi on/off per day, 7 days a week time switch setting schedule plus individual after hours push button inputs. 12 Holiday Start / Finish blocks ( single day or block of days ... ie easter ) can be programmed as a common off HOLIDAY override to override any or all of the four time switches but are still able to individually triggered on by the their independent AHR inputs. The 4 time switches are each preset for 2 hours operation, but all settings are user adjustable via the keypad onsite. Two of the PLC keyboard buttons have been assigned as Master Manual all ON & OFF buttons, but if left in Manual returns to Auto time switch control by again pressing the PLC fascia button. . HEVAC CONTROL AGENCIES Pty.Ltd. www.hevac.com.au PRE PROGRAMMED 4 x 7 DAY TIME SWITCH c/w INDIVIDULE AHR I/P's + common 365 DAY HOLIDAY OFF override 24v AC or DC POWERED VOLTAGE FRE RELAY OUTPUTS 03 95627888 SIEMENS 240V VERSION AVAILABLE (WILL AUTO RETURN TO AUTO AFTER 99HRS) LOGO as 4 channel 365 T/Switch LOGO PLC as updated 24/03/2020 Loading... Please enable javascript or update your browser. Page Getting started with LOGO! LOGO! installation and Programming LOGO! LOGO! LOGO! functions UDF (User-Defined Function) (0BA7 only) Manual LOGO! Preface wiring Data Log (0BA7 only) ... Page 2 Note the following: WARNING Siemens products may only be used for the applications described in the catalog and in the relevant technical documentation. If products and components from other Configuring LOGO! Applicable cards LOGO! software Applications manufacturers are used, these must be recommended or approved by Siemens. Proper transport, storage, installation, assembly, commissioning, operation and maintenance are required to ensure that the products operate safely and without any problems. Preface We thank you for purchasing LOGO! and congratulate you on your decision. With LOGO! you have acquired a logic module that meets the stringent quality requirements of ISO 9001. LOGO! can be used in many fields of applications. Due to its high functionality and easy operation, LOGO! offers you the utmost efficiency for almost any applications. Due to its high functionality requirements of ISO 9001. LOGO! 0BA7 devices. For easy identification, the names of these chapters/sections end with "(0BA7 only)". Valid range of this manual The manual applies to devices of series 0BA6 and 0BA7. New features of the LOGO! 0BA7 devices are new for the LOGO! 0BA7 devices: ... Page 5 Preface Support of configuration of elements connected to UDFs (User-Defined Functions) LOGO!Soft Comfort V7.0 provides a new circuit program editor - the UDF editor. Circuit program editor - the UDF editor. Circuit programs created in the UDF blocks for use in an existing or a new circuit program in LOGO!Soft Comfort. Page 6 Preface • Additional optional analog inputs and fast digital inputs are available on some of the LOGO! 0BA6 Base Modules. • LOGO! 0BA6 configuration menus can be displayed in one of ten support additional support Additional support is available on the Siemens website: Siemens LOGO! website (LOGO! Manual, 04/2011, A5E03556174-01... Page 8 Preface LOGO! Manual, 04/2011, A5E03556174-01... Table of contents Preface ... ...32 2.1.1 Maximum LOGO! network setup (0BA7 ...3 Getting started with LOGO!... .....13 LOGO! installation and wiring ...... ..29 Modular LOGO! setup... only)... ...36 2.1.4 Compatibility... ...38 Installing/removing LOGO!.... ...97 3.7.7 Second circuit program .100 3.7.8 Deleting a block..... ...... 105 3.7.9 Deleting block groups..... ..... 106 3.7.10 Correcting programming errors...... .195 4.4.14 Stopwatch (0BA7 only) . ..205 4.4.17 Threshold trigger...... ....210 4.4.18 Analog threshold trigger..... (0BA7 only) ...198 4.4.15 Up/down counter.... ..201 4.4.16 Hours counter.... ...213 4.4.19 Analog differential trigger .... ...216 4.4.20 Analog ..... 218 4.4.21 Analog watchdog ..... ...223 4.4.22 Analog amplifier ..... ...319 General technical data .... ..319 Technical data: LOGO! 230. comparator. Technical data: LOGO! DM8 230R and LOGO! DM16 230R . display panel with background lighting Over supply Interface for expansion modules Interface for cards or cables, according to the devices are available? LOGO! Base Modules are available in two voltage classes: O Class 1 < 24 V, i.e. 12 V DC, 24 V AC O Class 2 > 24 V, i.e. 115...240 V AC/DC LOGO! Base Modules are available in two versions: ... Page 15 Getting started with LOGO! TD The LOGO! TD The LOGO! TD THE LOGO! TD THE LOG Page 16 Getting started with LOGO! Note The LOGO! Base Module may only be equipped with expansion modules of the same voltage class. Exception: The interface on the left side of an analog module or communication module is galvanically isolated. Page 17 Getting started with LOGO! The LOGO! structure Rx/Tx LINK Rx/Tx LINK Rx/Tx LINK Rx/Tx LINK @ 2 Power supply Inputs 3 @ Outputs PE terminal, for connecting to earth ground 5 @ RJ45 socket, for connection to Ethernet Ethernet Ethernet Communication status LEDs (10/100 Mbit/s) 0... Page 18 Getting started with LOGO! 1 2 Power supply Inputs 3 @ Outputs Module slot with cap (a Control panel (not for RCo) 2 Control panel (not for RCo) 2 Cont 2 
 Bechanical coding sockets Slide LOGO! Manual, 04/2011, A5E03556174-01... Page 20 Getting started with LOGO! 
 Coding sockets Slide LOGO! AM2 
 Coding sockets Slide LOGO! AM2 
 Coding sockets Slide LOGO! AM2 
 Coding sockets Slide LOGO! AM2 
 Coding sockets Slide LOGO! AM2 
 Coding sockets Slide LOGO! AM2 
 Coding sockets Slide LOGO! AM2 
 Coding sockets Slide LOGO! AM2 
 Coding sockets Slide LOGO! AM2 
 Coding sockets Slide LOGO! AM2 
 Coding sockets Slide LOGO! AM2 
 Coding sockets Slide LOGO! AM2 
 Coding sockets Slide LOGO! AM2 
 Coding sockets Slide LOGO! AM2 
 Coding sockets Slide LOGO! AM2 
 Coding sockets Slide LOGO! AM2 
 Coding sockets Slide LOGO! AM2 
 Coding sockets Slide LOGO! AM2 
 Coding sockets Slide LOGO! AM2 
 Coding sockets Slide LOGO! AM2 
 Coding sockets Slide LOGO! AM2 
 Coding sockets Slide LOGO! AM2 
 Coding sockets Slide LOGO! AM2 
 Coding sockets Slide LOGO! AM2 
 Coding sockets Slide LOGO! AM2 
 Coding sockets Slide LOGO! AM2 
 Coding sockets Slide LOGO! AM2 
 Coding sockets Slide LOGO! AM2 
 Coding sockets Slide LOGO! AM2 
 Coding sockets Slide LOGO! AM2 
 Coding sockets Slide LOGO! AM2 
 Coding sockets Slide LOGO! AM2 
 Coding sockets Slide LOGO! AM2 
 Coding sockets Slide LOGO! AM2 
 Coding sockets Slide LOGO! AM2 
 Coding sockets Slide LOGO! AM2 
 Coding sockets Slide LOGO! AM2 
 Coding sockets Slide LOGO! AM2 
 Coding sockets Slide LOGO! AM2 
 Coding sockets Slide LOGO! AM2 
 Coding sockets Slide LOGO! AM2 
 Coding sockets Slide LOGO! AM2 
 Coding sockets Slide LOGO! AM2 
 Coding sockets Slide LOGO! AM2 
 Coding sockets Slide LOGO! AM2 
 Coding sockets Slide LOGO! AM2 
 Coding sockets Slide LOGO! AM2 
 Coding sockets Slide LOGO! AM2 
 Coding sockets Slide LOGO! AM2 
 Coding sockets Slide LOGO! AM2 
 Coding sockets Slide LOGO! AM2 
 Coding sockets Slide LOGO! AM2 
 Coding sockets Slide LOGO! AM2 
 Coding sockets Sli Page 21 Getting started with LOGO! LOGO! AM2 AQ (0 ... 10 V DC or 0/4 ... 20 mA) ① ② Power supply Outputs ③ ④ RUN/STOP LED Expansion interface ⑤ ⑥ Mechanical coding pins Mechanical coding pins Mechanical coding sockets ⑦ ⑧ Slide PE terminal, for connecting to earth ground LOGO! CM EIB/KNX ①... Page 22 Getting started with LOGO! LOGO! TD ① Communication interface 2 Power supply The LOGO! TD includes a wider display area than the LOGO! onboard display. It includes four programmable function keys, and an ESC and an OK key. Page 23 Getting started with LOGO! Symbols Version with display unit is equipped with 8 inputs, 4 outputs and 1 Ethernet interface Version with display unit is equipped with 8 inputs and 4 outputs The digital inputs and 4 digital outputs The digital inputs and 4 digital outputs The digital inputs and 4 digital outputs The digital inputs and 4 digital outputs The digital inputs and 4 digital outputs The digital inputs and 4 digital outputs The digital inputs and 4 digital outputs The digital inputs and 4 digital outputs The digital outputs The digital outputs Th analog outputs, according to... Page 24 Getting started with LOGO! Versions The following LOGO! versions are available: Symbol Designation Supply voltage Inputs Outputs Properties LOGO! 12/24RCE 12/24V DC 8 digital 4 relays (10 A) LOGO! 230RCE 115 ... 240 V 8 digital 4 relays (0BA7) AC/DC (10A) LOGO! 12/24RC 12/24 V DC... Page 25 Getting started with LOGO! Expansion modules The following expansion modules can be connected to LOGO! DM8 24 24 V DC 4 digital 4 relays (5A) LOGO! DM8 24 24 V DC 4 digital 4 relays (5A) LOGO! DM8 24 Relays (5A) LOGO! DM8 24 Relays (5A) LOGO! DM8 24 Relays (5A) LOGO! DM8 24 Relays (5A) LOGO! DM8 24 Relays (5A) LOGO! DM8 24 Relays (5A) LOGO! DM8 24 Relays (5A) LOGO! DM8 24 Relays (5A) LOGO! DM8 24 Relays (5A) LOGO! DM8 24 Relays (5A) LOGO! DM8 24 Relays (5A) LOGO! DM8 ation modules can be connected to LOGO!: Symbol Name Power supply Inputs Outputs LOGO! CM AS Interface 30 V DC the next four the next four inputs after the physical outputs after the physical outputs after the physical outputs LOGO! CM AS Interface 30 V DC the next four inputs after the physical outputs LOGO! CM AS Interface 30 V DC the next four inputs after the physical outputs after the physical outputs after the physical outputs LOGO! CM AS Interface 30 V DC the next four inputs after the physical outputs after the physical outputs after the physical outputs LOGO! CM AS Interface 30 V DC the next four inputs after the physical outputs after the physical out cULus Haz. Loc. Underwriters Laboratories Inc. (UL) to - UL 508 (Industrial Control Equipment) - CSA C22.2 No. 142 (Process Control Equipment) - CSA-213 (Hazardous Location) APPROVED for use in Class I, Division 2, Group A, B, C, D Tx... Page 28 Getting started with LOGO! ID for Korea Our products carrying the label shown at the side are compliant with Korean standards. WARNING Risk of death, personal injury or property damage can occur if you do not follow safety precautions for hazardous locations. In potentially explosive atmospheres, do not disconnect connectors when the system is in RUN. LOGO! installation and wiring General guidelines Please note the following guidelines for installing and wiring your LOGO!: • Always ensure that the wiring of your LOGO! is compliant with all national and regional regulations when you installation and wiring What you must note when installing LOGO! is designed for fixed and enclosed installation in the housing or the control cabinet. WARNING Attempts to install or wire LOGO! or related equipment. Page 31 LOGO! installation and wiring Carrying out tests You must ensure safety in your plant. Before finally commissioning a system, carry out complete functional testing as well as all the necessary safety testing. Also, test for any predictable faults that can occur. This means that you will avoid any danger to the plant or to people during operation. LOGO! installation and wiring 2.1 Modular LOGO! setup Modular LOGO! setup 2.1.1 Maximum LOGO! network setup (0BA7 only) Maximum LOGO! 0BA7 network setup LOGO! 0BA7 supports SIMATIC S7 communication via 10/100 Mbit/s TCP/IP Ethernet. A LOGO! 0BA7 network connections as described below: 
... Page 33 LOGO! installation and wiring 2.1 Modular LOGO! 0BA7 network connections as described below: 
... Page 33 LOGO! installation and wiring 2.1 Modular LOGO! 0BA7 network connections as described below: 
... Page 33 LOGO! installation and wiring 2.1 Modular LOGO! 0BA7 network connections as described below: 
... Page 33 LOGO! Installation and wiring 2.1 Modular LOGO! 0BA7 network connections as described below: 
... Page 33 LOGO! Installation and wiring 2.1 Modular LOGO! 0BA7 network connections as described below: 
... Page 33 LOGO! Installation and wiring 2.1 Modular LOGO! 0BA7 network connections as described below: 
... Page 33 LOGO! Installation and wiring 2.1 Modular LOGO! 0BA7 network connections as described below: 
... Page 33 LOGO! Installation and wiring 2.1 Modular LOGO! Installation and wiring 2.1 Modular LOGO! 0BA7 network connections as described below: 
... Page 33 LOGO! Installation and wiring 2.1 Modular LOGO! Installation and wiring 2.1 Modular L setup is shown below: 1) Physical Ethernet connections @ Logical connection for communication between LOGO! and PC (by TCP/IP-based Ethernet) 3 Logical connections for S7 communication between SIMATIC devices (with S7 protocol over TCP/IP) LOGO! Manual, 04/2011, A5E03556174-01... LOGO! installation and wiring 2.1 Modular LOGO! setup 2.1.2 Maximum setup with expansion and communication modules LOGO! supports a maximum of 24 digital inputs, 16 digital outputs, and 2 analog outputs, and 2 analog outputs, and 2 analog outputs, 16 digital inputs, 16 digital outputs, and 2 analog outputs, and 2 analog analog input module adjacent to the LOGO! Base Module). Siemens recommends that you position the CM AS Interface on the far right. (If the AS Interface on the far right. (If the AS Interface expansion module is interrupted). LOGO! installation and wiring 2.1 Modular LOGO! setup 2.1.3 Setup with different voltage class. You can connect analog and communication modules to devices of any voltage class. You can replace two similar DM8 expansion modules by one appropriate DM16 expansion module (and vice versa) without having to change the circuit program. Page 37 LOGO! installation and wiring 2.1 Modular LOGO! setup Overview: Connecting an additional expansion module Expansion module Expansion module Additional expansion module Additional expansion expansion modul RTD, 230R AM2 AQ DM8 12/24R, DM16 24R... LOGO! installation and wiring 2.1 Modular LOGO! setup 2.1.4 Compatibility The LOGO! TD module can only be used with equipment series 0BA6 or 0BA7. The ES7 version of the LOGO! TD module can only be used with equipment series 0BA6 or 0BA7. The ES7 version of the LOGO! TD module can only be used with equipment series 0BA6 or 0BA7. The ES7 version of a width of 128.2 mm, which corresponds to 8 subunits ... LOGO! Base Module and a digital module onto a DIN rail: 1. Hook the LOGO! Base Module and a digital module onto a DIN rail mounting for the rail. 2. Push down the lower end to snap it on. The mounting interlock at the rear must engage. 3. Page 41 LOGO! installation and wiring 2.2 Installing/removing LOGO! 5. Slide the digital module steps to mount further expansion modules. Page 42 LOGO! installation and wiring 2.2 Installing/removing LOGO! Removal To remove LOGO! installation and wiring 2.2 Installing/removing LOGO! save Module: 1. Insert a screwdriver into the eyelet at the bottom of the slide interlock and move the latch downward. 2. LOGO! installation and wiring 2.2 Installing/removing LOGO! Removal To remove LOGO! save Module: 1. Insert a screwdriver into the eyelet at the bottom of the slide interlock and move the latch downward. 2. LOGO! save Module: 1. Insert a screwdriver into the eyelet at the bottom of the slide interlock and move the latch downward. 2. LOGO! save Module: 1. Insert a screwdriver into the eyelet at the bottom of the slide interlock and move the latch downward. 3. LOGO! save Module: 1. Insert a screwdriver into the eyelet at the bottom of the slide interlock and move the latch downward. 3. LOGO! save Module: 1. Insert a screwdriver into the eyelet at the bottom of the slide interlock and move the latch downward. 3. LOGO! save Module: 1. Insert a screwdriver into the eyelet at the bottom of the slide interlock and move the latch downward. 3. LOGO! save Module: 1. Insert a screwdriver into the eyelet at the bottom of the slide interlock and move the latch downward. 3. LOGO! save Module: 1. Insert a screwdriver into the eyelet at the bottom of the slide interlock and move the latch downward. 3. LOGO! save Module: 1. Insert a screwdriver into the eyelet at the bottom of the slide interlock and move the latch downward. 3. LOGO! save Module: 1. Insert a screwdriver into the eyelet at the bottom of the slide interlock and move the latch downward. 3. LOGO! save Module: 1. Insert a screwdriver into the eyelet at the bottom of the slide interlock and move the latch downward. 3. LOGO! save Module: 1. Insert a screwdriver into the eyelet at the bottom of the slide interlock and move the slide interlock and move the slide interlock and move the slide interlock and move the slide interlock and move the slide interlock and move the slide inter Repeat steps 1 to 4 for all other expansion modules. Note If you have connected more than one expansion module, it is advisable to start removal with the last module at the right-hand side. Make sure the slide interlock of the module to be installed/removed is not engaged in the next module. Page 44 LOGO! installation and wiring 2.2 Installing/removing LOGO! Drilling template for wall-mounting Before you can wall-mount LOGO!, you need to drill holes using the template shown below: All dimensions in mm Bore hole for Ø M4 screw, tightening torque 0.8 to 1.2 Nm 0... LOGO! installation and wiring 2.2 Installing/removing LOGO! 2.2.3 Mounting the LOGO! TD To prepare the with cross-sections of up to the following thicknesses: • 1 x 2.5 mm •... Page 47 LOGO! installation and wiring 2.3 Wiring LOGO! To connect an equipment grounding conductor. For LOGO! 0BA7, however, you must connect its PE terminal to earth ground. The power connection is non-polar. If you connect the LOGO! TD, you can connect the power supply wire to either the left or right side. Note Siemens recommends that you protect the LOGO! TD, you can connect the power supply. installation and wiring 2.3 Wiring LOGO! 2.3.3 Connecting LOGO! DM8 12/24R LOGO! 12/24RCE LOGO! 12/24RCE LOGO! 24/240 LOGO! DM8 12/24R LOGO! 12/24RC... Page 50 LOGO! installation and wiring 2.3 Wiring LOGO! Sensor connections Connecting glow lamps and 2-wire proximity switches (Bero) to LOGO! DM8 230R (AC) The figure below shows how you connect a switch with a glow lamp and 2-wire proximity switches (Bero) to LOGO! DM8 230R (AC) The figure below shows how you connect a switch with a glow lamp and 2-wire proximity switches (Bero) to LOGO! DM8 230R (AC) The figure below shows how you connect a switch with a glow lamp and 2-wire proximity switches (Bero) to LOGO! DM8 230R (AC) The figure below shows how you connect a switch with a glow lamp and 2-wire proximity switches (Bero) to LOGO! DM8 230R (AC) The figure below shows how you connect a switch with a glow lamp and 2-wire proximity switches (Bero) to LOGO! DM8 230R (AC) The figure below shows how you connect a switch with a glow lamp and 2-wire proximity switches (Bero) to LOGO! DM8 230R (AC) The figure below shows how you connect a switch with a glow lamp and 2-wire proximity switches (Bero) to LOGO! DM8 230R (AC) The figure below shows how you connect a switch with a glow lamp and 2-wire proximity switches (Bero) to LOGO! DM8 230R (AC) The figure below shows how you connect a switch with a glow lamp and 2-wire proximity switches (Bero) to LOGO! DM8 230R (AC) The figure below shows how you connect a switch with a glow lamp and 2-wire proximity switches (Bero) to LOGO! DM8 230R (AC) The figure below shows how you connect a switch with a glow lamp and 2-wire proximity switches (Bero) to LOGO! DM8 230R (AC) The figure below shows how you connect a switch with a glow lamp and 2-wire proximity switches (Bero) to LOGO! DM8 230R (AC) The figure below shows how you connect a switch with a glow lamp and 2-wire proximity switches (Bero) to LOGO! DM8 230R (AC) The figure below shows how you connect a switch with a glow lamp and 2-wire proximity switches (Bero) to LOGO! DM8 230R (AC) to LOGO! DM8 230R (AC) to LOGO! DM8 230R (AC) to LOGO! DM8 230R (AC) to LOGO! DM8 230R (AC) to LOGO! DM8 230R (AC) to LOGO! DM8 230R (AC) to LOGO! D LOGO! to detect a "1"... Page 51 LOGO! installation and wiring 2.3 Wiring LOGO! Special features of LOGO! 12/24RCE/RC/RCo, LOGO! 24/24o and LOGO! 24/24o and LOGO! 24/24o and LOGO! 24/24co Fast digital inputs: I3, I4, I5 and I6: These versions are also equipped with fast digital inputs (up/down counters, threshold triggers). The restrictions mentioned earlier do not apply to these fast digital inputs. Note The fast digital inputs I3, I4, I5 and I6 are the same as in the previous versions 0BA0 to 0BA5;... Page 52 LOGO! 12/24..and LOGO! 24... The inputs of these devices are not isolated and therefore require a common reference potential (chassis ground). With LOGO! 12/24RCE/RC/RCo, LOGO! 24/24co and LOGO! 24/24co and LOGO! 24/24co and LOGO! 12/24RCE/RC/RCo, LOGO! 12/24RCE/RC/RCo, LOGO! 12/24RCE/RC/RCO, LOGO! 12/24RCE/RC/RCO, LOGO! 12/24RCE/RCO, LOGO! 12/24RCE/RCO, LOG and two-wire voltage measurement. Connecting a two-wire sensor to the LOGO! AM2 Wire up the two-wire sensor to the module of two 2-wire production and wiring 2.3 Wiring LOGO! AM2 PT100 sensor to the module of two 2-wire productions or one 2-wire production and wiring 2.3 Wiring LOGO! AM2 PT100 sensor to the module of two 2-wire productions of two 2-wire productions of two 2-wire Note that the sensor type supported by the module is only PT100 with the default temperature coefficient of α = 0.003850. Page 55 LOGO! INSTALLATION or one PT100 plus one PT100 sensor in a 2-wire or 3-wire connection or in a mixed use of 2-wire and 3-wire connection to the module. LOGO! installation and wiring 2.3 Wiring LOGO! 2.3.4 Connecting outputs. The potential of the relay contacts is isolated from the power supply and the inputs. Requirements for relay outputs You can connect various loads to the outputs:... Page 57 LOGO! installation and wiring 2.3 Wiring LOGO! Connecting This is how you connect the load to a LOGO! with solid-state outputs: LOGO! AM2 AQ V1, V2: 0 ... 10 V DC >= 5 kΩ I1, I2: 0/4 ... 20 mA " cursor by pressing and . Move the ">" cursor to " " and confirm with OK. The Edit menu of LOGO! is as shown below: ③... Programming LOGO! 3.7 Writing and starting the circuit program Let us now take a look at the following parallel circuit diagram: Translated into a LOGO! circuit program this means: Relay K1 is (at output Q1) controlled by means of an OR block Programming LOGO! 3.7 Writing and starting the circuit program 3.7.3 Circuit program input Let us now write the circuit program, starting at the output: You will see an underscore below the Q in Q1, which is the cursor. The cursor indicates your current position in the circuit program. Page 87 Programming LOGO! 3.7 Writing and starting the circuit program Press OK to confirm your entries and exit the dialog. You have now entered the first block. Each new block is automatically assigned a block number. The only thing left to do is interconnect the block inputs. This is how it is done: Press OK. Page 88 Programming LOGO! 3.7 Writing and starting the circuit program Press OK. 11 is now connected to the input of the OR block. The cursor jumps to the next input of the OR block. 1. Page 89 Programming LOGO! 3.7 Writing and starting the circuit program Note You can invert individual inputs of the basic and special functions; that is, if an input carries a logical "0"... Programming LOGO! 3.7 Writing and starting the circuit program will output a logical "0"... Programming LOGO! 3.7 Writing and starting the circuit program 3.7.4 Assigning a circuit program 3.7.4 Assigning a circuit program will output a logical "0"... Programming LOGO! 3.7 Writing and starting the circuit program a name that consists of up to 16 uppercase/lowercase letters, numbers and special characters. When LOGO! is in the view below, follow these steps: 1... Programming LOGO! 3.7 Writing and starting the circuit program your circuit program your circuit program is now named "ABC", and you are returned to the programming menu. To change the name of your circuit program, proceed in the same way. Note You can change the name of the circuit program only in programming mode. You can read the name both in programming and in parameter assignment mode. Page 92 Programming to COO! 3.7 Writing and starting the circuit program password from the LOGO! Basic A password can have a maximum length of 10 characters, and consists only of uppercase letters. On the LOGO! Basic, you can assign, edit or deactivate the password only from the "Password"... Page 93 Programming LOGO! 3.7 Writing and starting the circuit programming the password. You can also set your password using LOGO! Soft Comfort. You cannot edit a password- protected circuit program in a LOGO! Base Module or upload it to LOGO! Soft Comfort unless you enter the correct password. Page 94 Programming LOGO! 3.7 Writing and starting the circuit program Deactivating the password from the LOGO! Base Module or upload it to be activate the correct password. password to allow, for example, another user to edit your circuit program, you must know your current password (in our example "ZZ"), the same as if you were changing it. Page 95 Programming LOGO! 3.7 Writing and starting the circuit program Changing it. Page 95 Programming LOGO! TD A change from RUN mode to STOP mode from the LOGO! TD requires password entry if one is assigned. You must know the existing password if one is assigned. If there is no password entry. Page 96 Programming LOGO! 3.7 Writing and starting the circuit program The main menu of the LOGO! TD (version ES7): LOGO! changes to STOP mode. Note Whenever the LOGO! TD is shut down, the password is reset. The next time you start it and access this password entry on the LOGO! TD. Programming LOGO! 3.7 Writing and starting the circuit program 3.7.6 Switching LOGO! to RUN mode In the main menu, select RUN to start LOGO! 1. Return to the main menu: Press ESC 12. Move the '>' cursor to " ": Press 1... Page 98 Programming LOGO! is in RUN"? In RUN mode, LOGO! executes the circuit program. To do so, LOGO! first reads the status at the inputs, determines the status of the outputs by means of the circuit program, and switches these on or off according to your settings. Page 99 Programming LOGO! 3.7 Writing and starting the circuit program Status indication on the display LOGO! Manual, 04/2011, A5E03556174-01... Programming LOGO! 3.7 Writing and starting the circuit program 3.7.7 Second circuit program Up to this point, you have successfully created your first circuit and assigned it a name and, if desired, a program sand how to use the special functions. Page 101 Programming LOGO! 3.7 Writing and starting the circuit program Adding a block to a circuit program Press to move the cursor to the B in B1 (B1 is the number of the OR block): Insert the new block at this position. Confirm with OK. Page 102 Programming LOGO! 3.7 Writing and starting the circuit program In our example we do not use the reset input of the off-delay function, and we identify it with an 'x' connector. Assigning block parameters Now you set the off-delay time T: 1. Page 103 Programming LOGO! 3.7 Writing and starting the circuit program Showing/hiding parameters - the parameter protection mode If you want to show/hide the parameter and allow/prevent its modification in parameter assignment mode: 1. Move the cursor to the protection mode: Press 2. Page 104 Programming LOGO! 3.7 Writing and starting the circuit program Verification of the circuit program branch for Q1 is now completed. LOGO! shows you the output Q1. You can once again view the circuit program branch for Q1 is now completed. Writing and starting the circuit program 3.7.8 Deleting a block Let us assume you want to delete the block B2 from your circuit programming mode (as a reminder, refer to the topic "The four golden rules for operating LOGO! "... Programming LOGO! 3.7 Writing and starting the circuit program 3.7.9 Deleting block groups Assuming you intend to delete the blocks B1 and B2 from the following circuit program (Corresponds with the circuit program (Corresponds with the circuit program 3.7.10 Correcting block groups Assuming to GO! 3.7 Writing and starting the circuit program 3.7.10 Correcting block groups Assuming to GO! 3.7 Writing and starting the circuit program 3.7.10 Correcting block groups Assuming to GO! 3.7 Writing assuming to GO! 3.7 Writing assuming to GO! 3.7 Writing assuming to GO! 3.7 Writing assuming to GO! 3.7 Writing programming errors Programming errors can be corrected easily in LOGO!: • Provided editing mode is not yet closed, you can revert by one step by pressing ESC. • If you have already configured all inputs, simply reconfigure the faulty input: 1. Page 108 Programming LOGO! 3.7 Writing and starting the circuit program @ 6. Select " ": Press OK LOGO! shows the following display: The first two rows show your choices. The bottom row shows the current setting for the analog outputs can be either 0..10V/0..20mA, which is the default, or 4..20mA. To define the type of analog outputs, follow these steps starting from the programming menu: 1.. Programming mode (main default, or 4..20mA. To define the type of analog outputs, follow these steps starting from the programming menu: 1. Switch the LOGO! to programming menu: 1... menu). LOGO! opens the main menu: LOGO! 0BA6 main menu: 10GO! 0BA7 main menu: 10GO! 0BA7 summertime/wintertime conversion 1 of automatic S/W Time conversion is shown or ": Press 0 K LOGO! shows the following display: The current setting of automatic S/W Time conversion is shown or the bottom row. The default setting is 'Off': disabled. Page 113 Programming LOGO! 3.7 Writing and starting the circuit program Enabling summertime/winter time conversion and set parameters, follow these steps: 1. Move the '>' cursor to 'On': Press 2. Confirm 'On': Press OK The display shows: 3. Page 114 Programming LOGO! 3.7 Writing and starting the circuit program Note You can specify a time zone difference Δ between 0 and 180 minutes. The US2 selection is only supported in LOGO! devices as of the series 0BA6. Let us assume you want to enable European summertime/wintertime conversion: 1. Page 115 Programming LOGO! 3.7 Writing and starting the circuit program The display shows: • Confirm all your entries with OK. You have now customized the summertime/wintertime conversion is enabled, and that user-defined parameters ( '..' ) have been set. Programming LOGO! 3.7 Writing and starting the circuit program 3.7.15 Synchronization Time synchronization between LOGO! and a connected communication module EIB/KNX (version 0AA1 upwards!) can be enabled/disabled 
in parameter assignment mode by means of the set menu ("Clock" menu item) 
... Page 117 Programming LOGO! 3.7 Writing and starting the circuit program LOGO! shows the following display: The current setting of the automatic synchronization in parameter assignment mode. If you want to enable/disable automatic synchronization in parameter assignment mode, ... Programming LOGO! 3.8 Configuring additional functions for LOGO! (0BA7 only) If you are a LOGO! (0BA7 only) If you are a LOG below. Programming LOGO! 3.8 Configuring additional functions for LOGO! (0BA7 only) 3.8.1 Configuring network settings A LOGO! 0BA7 devices, SIMATIC HMI, or a PC with LOGO!Soft Comfort V7.0 (For more detailed information, refer to the Maximum LOGO! network setup (0BA7 only) (Page 32) topic). Programming LOGO! 3.8 Configuring additional functions for LOGO! (0BA7 only) 8. Press to step into the next screen form for subnet mask is as shown below. To change the setting, press OK. When the cursor appears in a solid square, press to move the cursor to a position where you want to modify the number, then press... Programming LOGO! 3.8 Configuring additional functions for LOGO! (0BA7 only) 3.8.3 Configuring the Data Log for your circuit program using LOGO! Soft Comfort. Page 122 Programming LOGO! 3.8 Configuring additional functions for LOGO! (0BA7 only) Viewing network connectors in LOGO! Consider a circuit program where a network digital input NI1 connects to the function block B5. B5 is connected to Q4. To view this network input, proceed as follows: 1. Programming LOGO! 3.8 Configuring additional functions for LOGO! for LOGO! (0BA7 only) 3.8.5 Changing LOGO! to normal/slave mode LOGO! 0BA7 provides a menu command for network communication settings (Page 119) showed you how to configure the network IP address, subnet mask and gateway for your LOGO!. Page 124 Programming LOGO! 3.8 Configuring additional functions for LOGO! (0BA7 only) 2 4. Confirm " ": Press OK LOGO! requires a password entry if one is assigned. If there is no password assigned. If there is no password assigned on the LOGO!, LOGO! directly displays the view in Step 5. 3... Page 125 Programming LOGO! 3.8 Configuring additional functions for LOGO! (0BA7 only) Changing LOGO! from slave mode to normal mode LOGO! is now in the following view: 1. Move the cursor to " ": Press 0K 2... Confirm " : Press 0K 2... Page 126 Programming LOGO! 4.8 Configuring additional functions for LOGO! (0BA7 only) Changing the password from the LOGO! After you enter the password from the following display: 1. Move the cursor to " ': Press 0K 2... Page 126 Programming LOGO! 3.8 Configuring additional functions for LOGO! (0BA7 only) Changing the password from the LOGO! After you enter the password from the following display: 1. Move the cursor to " ': Press 0K 2... Page 126 Programming LOGO! After you enter the password from the LOGO! After you enter the password from the following display: 1. Move the cursor to " ': Press 0K 2... Page 126 Programming LOGO! After you enter the password from the LOGO! After you enter the password from the following display: 1. Move the cursor to " ': Press 0K 2... Page 126 Programming LOGO! After you enter the password from the LOGO! After you enter the password from the following display: 1. Move the cursor to " ': Press 0K 2... Page 126 Programming LOGO! After you enter the password from the following display: 1. Move the cursor to " ': Press 0K 2... Page 126 Programming LOGO! After you enter the password from the following display: 1. Move the cursor to " ': Press 0K 2... Page 126 Programming LOGO! After you enter the password from the following display: 1. Move the cursor to " ': Press 0K 2... Page 126 Programming LOGO! After you enter the password from the following display: 1. Move the cursor to " ': Press 0K 2... Page 126 Programming LOGO! After you enter the password from the following display: 1. Move the cursor to " ': Press 0K 2... Page 126 Programming LOGO! After you enter the password from the following display: 1. Move the cursor to " ': Press 0K 2... Page 126 Programming LOGO! After you enter the password from the following display: 1. Move the cursor to " ': Press 0K 2... Page 126 Programming LOGO! After you enter the password from the following display: 1. Move the cursor to " Press 1 2. Confirm " ": Press OK 3. Page 127 Programming LOGO! 3.8 Configuring additional functions for LOGO! (0BA7 only) Deactivate the password when LOGO! is in the following view, follow these steps: 1. Move the cursor to " ": Press 1 2. Programming LOGO! 3.8 Configuring additional functions for LOGO! (0BA7 only) Deactivate the password when LOGO! is in the following view, follow these steps: 1. Move the cursor to " ": Press 1 2. Programming LOGO! 3.8 Configuring additional functions for LOGO! (0BA7 only) Deactivate the password when LOGO! To deactivate the password when LOGO! To deactivate the password form the LOGO! To deactivate the password when LOGO! Is in the following view, follow these steps: 1. Move the cursor to " ": Press 1 2. Programming LOGO! 3.8 Configuring additional functions for LOGO! Is in the following view, follow these steps: 1. Move the cursor to " ": Press 1 2. Programming LOGO! Is in the following view, follow these steps: 1. Move the cursor to " ": Press 1 2. Programming LOGO! Is in the following view, follow these steps: 1. Move the cursor to " ": Press 2 2. Programming LOGO! Is in the following view, follow these steps: 1. Move the cursor to " ": Press 3 2. Programming LOGO! Is in the following view, follow these steps: 1. Move the cursor to " ": Press 3 2. Programming LOGO! Is in the following view, follow these steps: 1. Move the cursor to " ": Press 3 2. Programming LOGO! Is in the following view, follow these steps: 1. Move the cursor to " ": Press 3 2. Programming LOGO! Is in the following view, follow the cursor to " ": Press 3 2. Programming LOGO! Is in the following view, follow the cursor to " ": Press 3 2. Programming LOGO! Is in the following view, follow the cursor to " ": Press 3 2. Programming LOGO! Is in the following view, follow the cursor to " ": Press 3 2. Programming LOGO! Is in the following view, follow the cursor to " ": Press 3 2. Programming LOGO! Is in the following view, follow the cursor to " ": Press 3 2. Programming LOGO! Is in the following view, foll functions for LOGO! (0BA7 only) 3.8.6 Diagnosing errors from LOGO! LOGO! 0BA7 supports error diagnostics. From LOGO!, you can view basic errors, and so forth. You can clear individual error messages or all error messages. Page 129 Programming LOGO! 3.8 Configuring additional functions for LOGO! (0BA7 only) Clearing error information LOGO! 0BA7 can provide the following error messages: • SD card read/write error • SD card is write-protected • EM (expansion module) bus error • SD card read/write error • SD card is write-protected • EM (expansion module) bus error • SD card read/write error • SD card read/write error • SD card read/ program size Memory space and circuit program in LOGO! is limited by the memory space (memory used by the blocks). Memory areas • Program memory: LOGO! allows only a limited number of blocks in your circuit program may contain. Page 131 Programming LOGO! 3.9 Memory space and circuit program size Memory requirements (0BA6) The table below shows an overview of the memory requirements for the basic and special function blocks in LOGO! 0BA6: Function Program memory \* Basic functions AND with edge evaluation NAND (not AND) NAND with edge evaluation NOR (not OR) Page 132 Programming LOGO! 3.9 Memory space and circuit program memory memory\* Analog multiplexer Analog multiplexer Analog ramp PI controller Others Latching relay Pulse relay Message texts Softkey Shift register \*: Bytes in the Rem memory area if retentivity is enabled. Memory requirements (0BA7) The table below shows an overview of the memory requirements for the basic and special function blocks in LOGO! 0BA7:... Page 133 Programming LOGO! 3.9 Memory space and circuit program memory \* Yearly timer Astronomical clock Stopwatch Counters Up/down counter Hours counter Hours the basic and special function blocks in LOGO! 3.9 Memory space and circuit program memory \* Yearly timer Astronomical clock Stopwatch Counters Up/down counter Hours counter Hours counter threshold trigger Analog differential trigger Analog comparator Analog multiplexer... Page 134 Programming LOGO! 3.9 Memory space and circuit program size Calculating memory requirements When calculating the memory requirements of a circuit, you must always take into account all individual areas of memory. Example: The sample circuit program size Indication of available memory space LOGO! shows you the amount of free memory space. Proceed as follows: 1. Switch LOGO! to programming LOGO! 3.9 Memory space and circuit program size LOGO! Manual, 04/2011, A5E03556174-01... LOGO! functions LOGO! Memory space and circuit programming LOGO! 3.9 Memory space and circuit programming LOGO! 3.9 Memory space and circuit programming LOGO! Memory space and circuit programming LOGO! 3.9 Memory space and circuit programming LOGO! Memory space and circuit programming LOGO! Memory space and circuit program space and circuit programming LOGO! Memory space and circuit programming LOGO! Memory space and circuit p in programming mode, which are organized in the following lists: • 1 Co. Connector list (Connector) (Page 138) • 1 GF: List of the basic functions 4.1 Constants and connectors - Co Constants and connectors (Co) represent inputs, outputs, flags, constant voltage levels (constants), and network digital inputs (if 0BA7). Inputs: 1) Digital inputs of the number of the digital inputs (if 0BA7). Inputs: 1) Digital inputs (if 0BA7). Inputs: 1) Digital inputs of the number of the digital inputs (if 0BA7). Inputs: 1) Digital inputs of the number of the digital inputs (if 0BA7). Inputs: 1) Digital inputs of the number of the digital inputs (if 0BA7). Inputs: 1) Digital inputs of the number of the digital inputs (if 0BA7). Inputs: 1) Digital inputs of the number of the digital inputs (if 0BA7). Inputs: 1) Digital inputs of the number of the digital inputs of the number of the number of the num their installation. Page 139 LOGO! functions 4.1 Constants and connectors - Co 2) Analog outputs are identified by the letters AQ. Two analog outputs are identified by the letters AQ. Two analog outputs are identified by the letters AQ. Two analog outputs are identified by the letters AQ. Two analog outputs are identified by the letters AQ. Two analog outputs are identified by the letters AQ. Two analog outputs are identified by the letters AQ. Two analog outputs are identified by the letters AQ. Two analog outputs are identified by the letters AQ. Two analog outputs are identified by the letters AQ. Two analog outputs are identified by the letters AQ. Two analog outputs are identified by the letters AQ. functions 4.1 Constants and connectors - Co Message texts character set flag M27 The M27 flag selects between the two character set 1, and state 1 corresponds to Character Set 2. If M27=0 (low), only message texts configured for Character Set 1 will display:... Page 141 LOGO! functions 4.1 Constants and connectors - Co Network inputs/outputs (available only in 0BA7 if configured from LOGO!Soft Comfort. If the circuit program in LOGO! contains a network digital/analog I/O, you can not edit any of the rest of the circuit program except for the Par parameter. LOGO! functions 4.2 Basic functions list - GF Basic functions, that is, the circuit program inverts a logical "1" at a relevant input to a logical "0"; if "0" is set at the input, the program sets a logical "1". LOGO! functions 4.2 Basic functions list - GF View in the circuit diagram View in LOGO! Not (Page 149) (exclusive OR) NOT (Page 149) (exclusive OR) NOT (exclusive OR) NOT (exclusive OR) NOT (exclusiv Basic functions list - GF 4.2.2 AND with edge evaluation The output of an edge triggered AND is only 1 if all inputs are 1 and if at least one input was low in the previous cycle. At an unused block input (x): x = 1. LOGO! functions list - GF 4.2.3 NAND (not AND) The output of the status at all inputs is 1, i.e. the contacts are closed. At an unused block input (x): x = 1. NAND function logic table LOGO! Manual, 04/2011, A5E03556174-01... LOGO! functions 4.2 Basic functions 4.2 Basic functions 4.2 B unused block input (x): x = 1. Page 147 LOGO! functions 4.2 Basic functions list - GF 4.2.5 The output status of the OR element is only 1 if at least one of the contacts is closed. At an unused block input (x): x = 0. OR function logic table LOGO! Manual, 04/2011, A5E03556174-01... LOGO! functions list - GF 4.2.5 The output status of the CR element is only 1 if at least one input is 1, i.e. at least one of the contacts is closed. At an unused block input (x): x = 0. OR function logic table LOGO! Manual, 04/2011, A5E03556174-01... LOGO! functions list - GF 4.2.5 The output status of the CR element is only 1 if at least one input is 1, i.e. at least one of the contacts is closed. At an unused block input (x): x = 0. OR function logic table LOGO! Manual, 04/2011, A5E03556174-01... LOGO! functions list - GF 4.2.5 The output status of the CR element is only 1 if at least one of the contacts is closed. At an unused block input (x): x = 0. OR function logic table LOGO! Manual, 04/2011, A5E03556174-01... LOGO! functions list - GF 4.2.5 The output status of the CR element is only 1 if at least one of the contacts is closed. At an unused block input (x): x = 0. OR functions list - GF 4.2.5 The output status of the CR element is only 1 if at least one of the contacts is closed. At an unused block input (x): x = 0. OR functions list - GF 4.2.5 The output status of the CR element is only 1 if at least one of the contacts is closed. At an unused block input (x): x = 0. OR functions list - GF 4.2.5 The output status of the contacts is closed. At an unused block input (x): x = 0. OR functions list - GF 4.2.5 The output status of the contacts is closed. At an unused block input (x): x = 0. OR functions list - GF 4.2.5 The output status of the contacts is closed. At an unused block input (x): x = 0. OR functions list - GF 4.2.5 The output status of the contacts is closed. At an unused block input (x): x = 0. OR functions list - GF 4.2.5 The output status of the contacts is closed. At an unused block input (x): x = 0. OR function 4.2.6 NOR (not OR) The output status of the NOR is only 1 if all inputs are 0, i.e. if switched off. The NOR output is set to 0 when one of the inputs is switched off. The NOR output is set to 0 when one of the inputs are not equivalent. At an unused block input (x): x = 0. XOR function logic table 4.2.8 NOT (Negation, Inverter) The output status is 1 if the input is 0. LOGO! functions Because of their different input designation, you can see right away that there is a difference between the special functions. Special functions (SFs) contain timer functions, retentive functions and various parameter assignment options, which allow you to adapt the circuit program to suit your own requirements. LOGO! functions 4.3 Special Functions 4.3 Special F the inputs you do not apply any signals. You configure the relevant block values instead. LOGO! functions 4.3 Special Functions Accuracy of T Because of slight tolerances in the characteristics of electronic components, the set time T can deviate. timer (weekly/yearly timer) To prevent timing inaccuracy of the real-time clock in C versions caused by this deviation, the timer value is continuously compared with a high-precision timebase and corrected. LOGO! functions 4.3 Special Functions 4.3 A Retentivity The switching states, counter and time values of many SFs (see the "Special functions"). list - SF (Page 156)" topic) can be set retentive. This means that current data values are retained after a power failure, and that the block resumes operation until the time-to-go has expired, for example. LOGO! functions 4.3.6 Calculating the gain and offset of analog values A sensor is connected to the analog input and converts a process variable into an electrical signals at the analog values from 0 to 1000. Page 155 LOGO! functions 4.3 Special Functions Example of analog values Process variable Voltage (V) Internal value Gain Offset Value shown (Ax) -30 °C 0 °C +70 °C 1000 1000 3700 mbar 1000 1000 3700 mbar 1000 1000 solutions list - SF When you create your circuit program in LOGO!, you find the special function blocks in the SF list. You can invert the inputs of SFs individually, that is, the circuit program converts a logical "1" at the input into a logical "1" at the input into a logical "0";... Page 157 LOGO! functions list - SF View in LOGO! Name of the special functions list - SF View in LOGO! Name of the special functions list - SF View in LOGO! Name of the special functions list - SF View in LOGO! functions list - SF View in LOGO! functions list - SF View in LOGO! functions list - SF View in LOGO! Name of the special functions list - SF View in LOGO! Name of the special functions list - SF View in LOGO! functions list - SF View in LOGO! functions list - 0BA6: Weekly timer (Page 185) LOGO! 0BA7: Yearly timer (Page 190) Astronomical clock (0BA7 only) (Page 195) Stopwatch (0BA7 only) (Page 195) Stopwatch (0BA7 only) (Page 195) LOGO! functions 4.4 Special functions 4.4 Special functions 4.4 Spec (Page 213) Analog differential trigger (Page 216) Analog comparator (Page 218) Analog amplifier (Page 223) Analog amplifier (Page 224) Pulse Width Modulator (PWM) (Page 225) Pl controller (Page 256) Analog filter (0BA7 only) (Page 273) Average value (0BA7 only) (Page 273) Average value (0BA7 only) (Page 276) Miscellaneous Latching relay (Page 228) Pulse relay (Page 227) Mathematic instruction error detection (Page 268) Average value (0BA7 only) (Page 276) Miscellaneous Latching relay (Page 276) Miscellaneous Latching relay (Page 276) Miscellaneous 4.4.1 On-delay Short description The output is only set after a configurable on-delay time has expired. Symbol in LOGO! Wiring Description... Page 161 LOGO! Wiring Description... Page 161 LOGO! functions 4.4 Special functions (OBA7 only) (Page 271) (actual value AQ)  $\bullet$  Average value (0BA7 only) (Page 276) (actual value AQ)  $\bullet$ ... Page 162 LOGO! functions list - SF Valid ranges of the timebase max. value Meaning Accuracy 99990 Number of ms + 10 ms 5999 Number of s + 1 s 5999 Number of min + 1 min... Page 163 LOGO! functions 4.4 Special functions list - SF The view in parameter assignment mode (example): Timing diagram Functional description The time T is triggered with a 0 to 1 transition at input Trg (T is the current LOGO! time). If the status of input Trg is 1 at least for the duration of the configured time T, the output is set to 1 on expiration of this time (the output follows the input with on-delay). LOGO! functions 4.4 Special functions list - SF 4.4.2 Off-delay Short description Input Trg (Trigger) at input Trg (Trigger) Input R A signal at input R resets the on-delay time and the... Page 165 LOGO! functions 4.4 Special functions list - SF 

Retentive on-delay (Page 170) (current time Ta) 

Retentive on-delay (Page 172) (current time Ta) 

Retentive on-delay (Page 175) (current time Ta) 

Retentive on-delay (Page 175) (current time Ta) 

Retentive on-delay (Page 175) (current time Ta) 

Retentive on-delay (Page 175) (current time Ta) 

Retentive on-delay (Page 175) (current time Ta) 

Retentive on-delay (Page 175) (current time Ta) 

Retentive on-delay (Page 175) (current time Ta) 

Retentive on-delay (Page 175) (current time Ta) 

Retentive on-delay (Page 175) (current time Ta) 

Retentive on-delay (Page 175) (current time Ta) 

Retentive on-delay (Page 175) (current time Ta) 

Retentive on-delay (Page 175) (current time Ta) 

Retentive on-delay (Page 175) (current time Ta) 

Retentive on-delay (Page 175) (current time Ta) 

Retentive on-delay (Page 175) (current time Ta) 

Retentive on-delay (Page 175) (current time Ta) 

Retentive on-delay (Page 175) (current time Ta) 

Retentive on-delay (Page 175) (current time Ta) 

Retentive on-delay (Page 175) (current time Ta) 

Retentive on-delay (Page 175) (current time Ta) 

Retentive on-delay (Page 175) (current time Ta) 

Retentive on-delay (Page 175) (current time Ta) 

Retentive on-delay (Page 175) (current time Ta) 

Retentive on-delay (Page 175) (current time Ta) 

Retentive on-delay (Page 175) (current time Ta) 

Retentive on-delay (Page 175) (current time Ta) 

Retentive on-delay (Page 175) (current time Ta) 

Retentive on-delay (Page 175) (current time Ta) 

Retentive on-delay (Page 175) (current time Ta) 

Retentive on-delay (Page 175) (current time Ta) 

Retentive on-delay (Page 175) (current time Ta) 

Retentive on-delay (Page 175) (current time Ta) 

Retentive on-delay (Page 175) (current time Ta) 

Retentive on-delay (Page 175) (current time Ta) 

Retentive on-delay (Page 175) (current time Ta) 

Retentive on-delay (Page 175) (current time Ta) 

Retentive on-delay (Pag •... LOGO! functions 4.4 Special functions list - SF 4.4.3 On-/Off-delay function The on-/off-delay function sets the output after the set on-delay time. Symbol in LOGO! Wiring Description Input Trg (Trigger) triggers the on-delay time has expired, and resets it upon expiration of the off-delay function sets the output after the set on-delay time. T A negative edge (1 to 0 transition) at input Trg... Page 167 LOGO! functions 4.4 Special functions list - SF • On-delay (Page 160) (current time Ta) • Off-delay (Page 168) (current time Ta) • Off-delay (Page 169) (current time Ta) • Off-delay (Page 160) (current time Ta) • Off-delay (Page 160) (current time Ta) • Off-del functions 4.4 Special functions list - SF 4.4.4 Retentive on-delay time. The output is set when this time has expired. Symbol in LOGO! Wiring Description Input Trg A signal at input Trg (Trigger) triggers the on-delay time. Page 169 LOGO! functions 4.4 Special functions list -SF 

Retentive on-delay (current time Ta) 

Wiping relay(pulse output) (Page 170) (current time Ta) 

Asynchronous pulse generator (Page 175) (current time Ta) 

Asynchronous pulse generator (Page 175) (current time Ta) 

Asynchronous pulse generator (Page 175) (current time Ta) 

Asynchronous pulse generator (Page 175) (current time Ta) 

Asynchronous pulse generator (Page 175) (current time Ta) 

Asynchronous pulse generator (Page 175) (current time Ta) 

Asynchronous pulse generator (Page 175) (current time Ta) 

Asynchronous pulse generator (Page 175) (current time Ta) 

Asynchronous pulse generator (Page 175) (current time Ta) 

Asynchronous pulse generator (Page 175) (current time Ta) 

Asynchronous pulse generator (Page 175) (current time Ta) 

Asynchronous pulse generator (Page 175) (current time Ta) 

Asynchronous pulse generator (Page 175) (current time Ta) 

Asynchronous pulse generator (Page 175) (current time Ta) 

Asynchronous pulse generator (Page 175) (current time Ta) 

Asynchronous pulse generator (Page 175) (current time Ta) 

Asynchronous pulse generator (Page 175) (current time Ta) 

Asynchronous pulse generator (Page 175) (current time Ta) 

Asynchronous pulse generator (Page 175) (current time Ta) 

Asynchronous pulse generator (Page 175) (current time Ta) 

Asynchronous pulse generator (Page 175) (current time Ta) 

Asynchronous pulse generator (Page 175) (current time Ta) 

Asynchronous pulse generator (Page 175) (current time Ta) 

Asynchronous pulse generator (Page 175) (current time Ta) 

Asynchronous pulse generator (Page 175) (current time Ta) 

Asynchronous pulse generator (Page 175) (current time Ta) 

Asynchronous pulse generator (Page 175) (current time Ta) 

Asynchronous pulse generator (Page 175) (current time Ta) 

Asynchronous pulse generator (Page 175) (current time Ta) 

Asynchronous pulse generator (Page 175) (current time Ta) 

Asynchronous pulse generator (Page 175) (current time Ta) 

Asynchronous pulse generator (Page 175) (current time Ta) 

Asynchronous pulse gener generates a signal with a configurable period at the output. Symbol in LOGO! Wiring Description Input Trg (Trigger) triggers the time for the wiping relay (pulse output) (current time Ta) • Edge triggered wiping relay (Page 172) (current time Ta) • Asynchronous pulse generator (Page 175) (current time Ta) • Stairway light switch (Page 179) (current time Ta) •... LOGO! functions 4.4 Special functions 4.4 Special function time has expired. Symbol in LOGO! Wiring Description Input Trg... Page 173 LOGO! functions 4.4 Special functions list - SF 
Max/Min (0BA7 only) (Page 164) (current time Ta) 
On-/off-delay (Page 166) (current time Ta) 
Retentive on-delay (Page 168) (current time Ta) 
New York (DBA7 only) (Page 164) (current time Ta) 
New York (DBA7 only) (Page 164) (current time Ta) 
New York (DBA7 only) (Page 164) (current time Ta) 
New York (DBA7 only) (Page 164) (current time Ta) 
New York (DBA7 only) (Page 164) (current time Ta) 
New York (DBA7 only) (Page 164) (current time Ta) 
New York (DBA7 only) (Page 164) (current time Ta) 
New York (DBA7 only) (Page 164) (current time Ta) 
New York (DBA7 only) (Page 164) (current time Ta) 
New York (DBA7 only) (Page 164) (current time Ta) 
New York (DBA7 only) (Page 164) (current time Ta) 
New York (DBA7 only) (Page 164) (current time Ta) 
New York (DBA7 only) (Page 164) (current time Ta) 
New York (DBA7 only) (Page 164) (current time Ta) 
New York (DBA7 only) (Page 164) (current time Ta) 
New York (DBA7 only) (Page 164) (current time Ta) 
New York (DBA7 only) (Page 164) (current time Ta) 
New York (DBA7 only) (Page 164) (current time Ta) 
New York (DBA7 only) (Page 164) (current time Ta) 
New York (DBA7 only) (Page 164) (current time Ta) 
New York (DBA7 only) (Page 164) (current time Ta) 
New York (DBA7 only) (Page 164) (current time Ta) 
New York (DBA7 only) (Page 164) (current time Ta) 
New York (DBA7 only) (Page 164) (current time Ta) 
New York (DBA7 only) (Page 164) (current time Ta) 
New York (DBA7 only) (Page 164) (current time Ta) 
New York (DBA7 only) (Page 164) (current time Ta) 
New York (DBA7 only) (Page 164) (current time Ta) 
New York (DBA7 only) (Page 164) (current time Ta) 
New York (DBA7 only) (Page 164) (current time Ta) 
New York (DBA7 only) (Page 164) (current time Ta) 
New York (DBA7 only) (Page 164) (current time Ta) 
New York (DBA7 only) (Page 164) (current time Ta) 
New York (DBA7 only) (Page 164) (current time Ta) 
New York (DBA7 only) (current time Ta) 
New Y Ta) ... Page 174 LOGO! functions 4.4 Special functions 4.4 Special shape can be modified by reconfiguring the pulse/pause ratio. Symbol in LOGO! Wiring Description Input En You can use input EN to set and reset the asynchronous pulse generator. Page 16) (current time Ta) • Wiping relay(pulse output) (Page 170) (current time Ta) • Edge triggered wiping relay (Page 172) (current time Ta) •... LOGO! functions 4.4 Special functions 4.4 Special functions 4.4 transition) at input En (Enable) triggers the on-delay time of the random generator. Page 178 LOGO! functions 4.4 Special functions list - SF 

Off-delay (Page 168) (current time Ta) 

Retentive on-delay (Page 168) (current time Ta) 

Retentive on-delay (Page 168) (current time Ta) 

Retentive on-delay (Page 168) (current time Ta) 

Retentive on-delay (Page 168) (current time Ta) 

Retentive on-delay (Page 168) (current time Ta) 

Retentive on-delay (Page 168) (current time Ta) 

Retentive on-delay (Page 168) (current time Ta) 

Retentive on-delay (Page 168) (current time Ta) 

Retentive on-delay (Page 168) (current time Ta) 

Retentive on-delay (Page 168) (current time Ta) 

Retentive on-delay (Page 168) (current time Ta) 

Retentive on-delay (Page 168) (current time Ta) 

Retentive on-delay (Page 168) (current time Ta) 

Retentive on-delay (Page 168) (current time Ta) 

Retentive on-delay (Page 168) (current time Ta) 

Retentive on-delay (Page 168) (current time Ta) 

Retentive on-delay (Page 168) (current time Ta) 

Retentive on-delay (Page 168) (current time Ta) 

Retentive on-delay (Page 168) (current time Ta) 

Retentive on-delay (Page 168) (current time Ta) 

Retentive on-delay (Page 168) (current time Ta) 

Retentive on-delay (Page 168) (current time Ta) 

Retentive on-delay (Page 168) (current time Ta) 

Retentive on-delay (Page 168) (current time Ta) 

Retentive on-delay (Page 168) (current time Ta) 

Retentive on-delay (Page 168) (current time Ta) 

Retentive on-delay (Page 168) (current time Ta) 

Retentive on-delay (Page 168) (current time Ta) 

Retentive on-delay (Page 168) (current time Ta) 

Retentive on-delay (Page 168) (current time Ta) 

Retentive on-delay (Page 168) (current time Ta) 

Retentive on-delay (Page 168) (current time Ta) 

Retentive on-delay (Page 168) (current time Ta) 

Retentive on-delay (Page 168) (current time Ta) 

Retentive on-delay (Page 168) (current time Ta) 

Retentive on-delay (Page 168) (current time Ta) 

Retentive on-delay (Page 168) (current time Ta) 

Retentive o triggered wiping relay (Page 172) (current time Ta) ... LOGO! functions 4.4 Special functions list - SF 4.4.9 Stairway lighting switch Short description An input edge triggers a configurable and retriggerable time. The output is reset after this time has expired to warn of the impending shutdown. Page 180 LOGO! functions 4.4 Special functions list - SF • Off-delay (Page 164) (current time Ta) • Retentive on-delay (Page 164) (current time Ta) • Retentive on-delay (Page 164) (current time Ta) • Content time Ta) • Content time functions 4.4 Special functions list - SF Setting the Par parameter Note the defaults specified in topic Time response (Page 151). Note All times must have the same timebase. View in parameter assignment mode (example): LOGO! Manual, 04/2011, A5E03556174-01... LOGO! functions 4.4 Special functions list - SF 4.4.10 Multiple function switch with two different functions: • Pulse switch with off-delay. Page 183 LOGO! functions 4.4 Special functions list - SF If your LOGO! is a LOGO! 0BA7, you can additionally use the actual values of the following functions: 
Analog filter (0BA7 only) (Page 276) (actual value AQ) 
Average value (0BA7 only) (Page 276) (actual value AQ) 
Average value (0BA7 only) (Page 276) (actual value AQ) 
Average value (0BA7 only) (Page 276) (actual value AQ) 
Average value (0BA7 only) (Page 276) (actual value AQ) 
Average value (0BA7 only) (Page 276) (actual value AQ) 
Average value (0BA7 only) (Page 276) (actual value AQ) 
Average value (0BA7 only) (Page 276) (actual value AQ) 
Average value (0BA7 only) (Page 276) (actual value AQ) 
Average value (0BA7 only) (Page 276) (actual value AQ) 
Average value (0BA7 only) (Page 276) (actual value AQ) 
Average value (0BA7 only) (Page 276) (actual value AQ) 
Average value (0BA7 only) (Page 276) (actual value AQ) 
Average value (0BA7 only) (Page 276) (actual value AQ) 
Average value (0BA7 only) (Page 276) (actual value AQ) 
Average value (0BA7 only) (Page 276) (actual value AQ) 
Average value (0BA7 only) (Page 276) (actual value AQ) 
Average value (0BA7 only) (Page 276) (actual value AQ) 
Average value (0BA7 only) (Page 276) (actual value AQ) 
Average value (0BA7 only) (Page 276) (actual value AQ) 
Average value (0BA7 only) (Page 276) (actual value AQ) 
Average value (0BA7 only) (Page 276) (actual value AQ) 
Average value (0BA7 only) (Page 276) (actual value AQ) 
Average value (0BA7 only) (Page 276) (actual value AQ) 
Average value (0BA7 only) (Page 276) (actual value AQ) 
Average value (0BA7 only) (Page 276) (actual value AQ) 
Average value (DA7 only) (Page 276) (actual value AQ) 
Average value (DA7 only) (Page 276) (actual value AQ) 
Average value (DA7 only) (Page 276) (actual value AQ) 
Average value (DA7 only) (Page 276) (actual value AQ) 
Average value (DA7 only) (Page 276) (actual value AQ) 
Average value (DA7 only) (Page 276) (actual value AQ) 
Average value (DA7 only) (Page 276) (actual value AQ) 
Average value (DA7 only) (Page 276) (actual value AQ) 
Average value (DA7 only) (Page 276) (actual val response (Page 151)". Note T, T and T must all have the same timebase. View in programming mode (example): Press View in parameter assignment mode (example): LOGO! Manual, 04/2011, A5E03556174-01... LOGO! functions list - SF 4.4.11 Weekly timer Short description The output is controlled by means of a configurable on/off date. The function supports any combination of weekdays. You select the active weekdays by hiding the inactive days. Note Because LOGO! 24/240 does not have a real-time clock, the weekly timer has three cams you can use to configure a time hysteresis. You specify the on- and off-times at the Cam parameters. The weekly timer sets the output at a certain on-time, if this is not already set. Page 187 LOGO! functions 4.4 Special functions 4.4 Special functions Wednesday • T: Thursday • F: Friday • S: Saturday • S: Saturday • S: Saturday • S: Sunday Uppercase letters indicate a specific day of the weekly timer: Example The output of the weekly timer: Example The output of the output of the output of the output of the output of the output of t and on the weekends from 16:30 h to 23:10 h. Page 189 LOGO! functions 4.4 Special functions ist - SF Cam3 Cam No3 must set the output of the weekly timer switch every Saturday and Sunday from 16:30 h to 23:10 h. View in LOGO! 0BA6: View in LOGO! 0BA6: View in LOGO! 0BA6 functions list - SF 4.4.12 Yearly timer Short description The output is controlled by means of a configure the timer to activate on a yearly, monthly, or user-defined time basis. With any mode, you can also configure the timer to activate on a yearly timer to activate on a yearly timer to activate on a ye functions list - SF Example 2:Yearly mode on, Monthly mode off, Pulse on, On Time = 2000-03-15, Off Time = 2000-03-15, Off Time = 2000-03 and remains on until August 31. Page 192 LOGO! functions 4.4 Special functions list - SF Example 5: Yearly mode off, Pulse off, On Time = 2008-06-01, Off Time = 2008-06-01, Off Time = 2008-08-31: On June 1, 2008 the timer output switches on and remains on until August 31, 2010. Page 193 LOGO! functions list - SF Example 5: Yearly mode off, Pulse off, On Time = 2008-08-31: On June 1, 2008 the timer output switches on and remains on until August 31, 2010. Page 193 LOGO! functions list - SF Example 5: Yearly mode off, Pulse off, On Time = 2008-08-31: On June 1, 2008 the timer output switches on and remains on until August 31, 2010. Page 193 LOGO! functions list - SF Example 5: Yearly mode off, Pulse off, On Time = 2008-08-01, Off Time = 2008-08-01, Off Time = 2008-08-01, Of 8:Yearly mode on, Monthly mode on, On Time = 2008-\*\*-01, Off Time = 2010-\*\*-05: Starting in 2008, on the first day of each month the timer output switches on and switches off on the first day of the month. Page 194 LOGO! is buffered against power failure. The buffering time is influenced by the ambient temperature, and is typically 80 hours at an ambient temperature of 25°C. LOGO! functions list - SF 4.4.13 Astronomical clock (0BA7 only) Short description The astronomical clock functions list - SF 4.4.13 Astronomical clock (0BA7 only) Short description The astronomical clock functions list - SF 4.4.13 Astronomical clock functions list - SF 4.4.13 Astronomical c Base Module is between the time of sunset (TR) and the time of sunset (TS). LOGO! automatically calculates these times based on the geographical location, the settings for automatically calculates these times based on the geographical location, the settings for automatically calculates these times based on the geographical location, the settings for automatically calculates these times based on the geographical location, the settings for automatically calculates these times based on the geographical location, the settings for automatically calculates these times based on the geographical location, the settings for automatically calculates these times based on the geographical location (TS). illustration is an example of the timing diagram where Ta refers to the current time of the LOGO! Base Module: Functional description The functions list - SF View in parameter

assignment mode (example): Press If automatic summertime/wintertime conversion is disabled, press and LOGO! shows the following view in parameter assignment mode (example), press and LOGO! shows the following view in parameter assignment mode (example). (example): LOGO! LOGO! functions 4.4 Special functions list - SF 4.4.14 Stopwatch signal and a stop stopwatch function counts the elapsed time at analog output AQ. Page 199 LOGO! Wiring Description A signal at input En begins counting elapsed time at analog output AQ. Page 199 LOGO! functions 4.4 Special functions list - SF Timing diagram Functional description En = 1 and Lap = 0: Using the selected timebase, the stopwatch leaves AQ at its last value when Lap = 0. This value is recorded as LapT for stopwatch pause time. Page 200 LOGO! functions 4.4 Special functions list - SF Setting the Par parameter View in programming mode (example): To change the timebase, press to move the cursor to "1". Press to select another timebase, press to move the cursor to "1". functions list - SF 4.4.15 Up/down counter Short description An input pulse increments or decrements an internal value, depending on the parameter setting. The output is set or reset when a configured threshold is reached. The direction of count can be changed with a signal at input Dir. Page 202 LOGO! functions list - SF 4.4.15 Up/down counter Short description An input pulse increments or decrements an internal value, depending on the parameter setting. Parameters On and Off The on threshold On and the off threshold Off can be provided by the actual value of another already-programmed functions 4.4 Special functions list - SF Timing diagram Functional description The internal counter increments (Dir = 0) or decrements (Dir = 1) by one count with every positive edge at input Cnt. You can use input R to reset the internal count value to the start value. As long as R = 1, the output is also 0 and the pulses at input Cnt are not counted. Page 204 LOGO! functions 4.4 Special functions 4.4 Special functions list - SF To set the start value, press to access the following screen form: If the referenced block (B021, in the example) returns a value that lies out of the valid range, the value is rounded to the next valid value. The view in parameter assignment mode (example): LOGO! Manual, 04/2011, A5E03556174-01... LOGO! functions list - SF 4.4.16 Hours counter Short description A configured time is triggered with a signal at the monitoring input. The output is set when this time has expired. Symbol in LOGO! Wiring Description Input R resets output Q and sets a configured value MI at the counter for the duration of the time-to-go (MN). Page 206 LOGO! functions 4.4 Special functions list - SF Parameter MI The maintenance interval MI can be provided by the actual values of the following functions: •... Page 207 LOGO! functions 4.4 Special functions list - SF Timing diagram Functional description The hours counter monitors input En. When En = 1, LOGO! computes the time expired and the time-to-go MN. LOGO! shows these times in parameter assignment mode. Output Q is set when the time-to-go MN = 0. Page 208 LOGO! functions 4.4 Special functions list - SF Limit value of OT The value of the operating hours in OT is retained when you reset the hours counter with a signal at input R. The hours counter OT will be reset to zero with a transition from 0 to 1 at Ral. Page 209 LOGO! functions 4.4 Special functions list - SF For information on how to assign the actual value of another already-programmed function to a parameter, see the On-delay (Page 160) topic. View in parameter assignment mode: LOGO! Manual 04/2011, A5E03556174-01... LOGO! functions list - SF 4.4.17 Threshold triggers. Symbol in LOGO! Wiring Description Input Fre The function counts the 0 to 1 transitions at input Fre. 1 to 0 transitions are not counted. Page 211 LOGO! functions 4.4 Special functions list - SF If your LOGO! is a LOGO! 0BA7, you can additionally use the actual value AQ)  $\bullet$  Average value (0BA7 only) (Page 276) (actual value AQ)  $\bullet$ ... Page 212 LOGO! functions list - SF Calculation rule  $\bullet$  If the On threshold  $\geq$  Off threshold, then: Q = 1, if f > On Q = 0, if f < Off. If the On threshold streshold, then Q = 1 if  $On \leq ...$  LOGO! functions list - SF 4.4.18 Analog thresholds. Symbol in LOGO! Wiring Description Input Ax is one of the following analog signals: AI1 to AI8 (\*) •... Page 214 LOGO! functions 4.4 Special functions list - SF If your LOGO! oba7, you can additionally use the actual value AQ) • Average value (0BA7 only) (Page 276) (actual value AQ) •... Page 215 LOGO! functions 4.4 Special functions 4.4 Special functions list - SF Calculation rule  $\bullet$  If the On threshold, then: Q = 1, if the actual value Ax > On Q = 0, if the actual value Ax > On Q = 1, if the actual value Ax > Off.  $\bullet$  If the On threshold, then: Q = 1, if the actual value Ax > On Q = 0, if the actual value Ax > On Q = 0, if the actual value Ax > On Q = 0, if the on threshold, then Q = 1, if the on threshold < Off threshold, then Q = 1, if the actual value Ax > On Q = 0, if the actual value Ax > On Q = 0, if the actual value Ax > On Q = 0, if the on threshold < Off threshold, then Q = 1, if the actual value Ax > On Q = 0, if the actual value Ax > On Q = 0, if the actual value Ax configurable threshold and a differential value. Symbol in LOGO! Wiring Description Input Ax is one of the following analog signals: AI1 to AI8 (\*) •... Page 217 LOGO! functions 4.4 Special functions list - SF Timing diagram B: Function with positive difference  $\Delta$  Functional description The functions list - SF Timing diagram B: Functional description The functions list - SF Timing diagram B: Functional description The functions list - SF Timing diagram B: Functional description The functions list - SF Timing diagram B: Functional description The functional description The functional description The functions list - SF Timing diagram B: Functional description The functional description The functional description description description description description description description description description description descripting description description descripting descrip multiplied by the value of the A (gain) parameter assignment mode (example): Press 4.4.20 Analog comparator Short description The output is set and reset depending on the difference Ax - Ay and on two configurable thresholds. Symbol in LOGO! Wiring Description Inputs Ax and Ay... Page 219 LOGO! functions list - SF Gain and offset parameters For more information on the gain and offset parameters, refer to topic "Calculating the gain and offset parameters." Page 219 LOGO! Functions 4.4 Special functions list - SF Gain and offset parameters. The parameters are special functions and offset parameters. The parameters are special functions and offset parameters. The parameters are special functions are special functions and offset parameters. The parameters are special functions are special functions are special functions. The parameters are special functions are special functions are special functions are special functions. The parameters are special functions are special functions are special functions are special functions. The parameters are special functions are special functions. The parameters are special functions are special functions. The parameters are special functions are special functions. The parameters are special functions are special functions. The parameters are special functions are special functions. The parameters are special functions are special functions. The parameters are special functions are special functions. The parameters are special functions are special functions. The parameters are special functions are special functions. The parameters are special functions are special functions. The parameters are special functions are special functions. The parameters are special functions are special functions. The parameters are special functions are special functions. The parameters are special functions are special functions are special functions. The parameters are special functions are special functions. The parameters are special functions are special functions. The parameters are special functions are special functions. The parameters are special functions are special functions. The parameters are special functions are special functions. The parameters are special functions are special off threshold Off can be provided by the actual value of another already-programmed functions list - SF Parameter p (number of decimals) Applies only to Ax, Ay, On, Off and  $\Delta$  values displayed in a message text. Does not apply to the comparison of on and off values! (The compare function ignores the decimal point.) Timing diagram Functional description... Page 221 LOGO! functions list - SF Setting the Par parameters are used to adapt the sensors to the relevant application. View in programming mode: Press Example In a heating control system, the supply T and return line temperatures T are to be compared, for example with a sensor at AI2. Page 222 LOGO! functions 4.4 Special functions list - SF Configuration (example): Press View in the message text (example): Press View in the message text (example): Press View in the messag means of the "On-delay" and "Off-delay"... Page 223 LOGO! functions 4.4 Special functions list - SF Function block diagram 4.4.21 Analog watchdog Short description This special functions list - SF Function block diagram 4.4.21 Analog watchdog Short description This special functions list - SF Function block diagram 4.4.21 Analog watchdog Short description This special functions list - SF Function block diagram 4.4.21 Analog watchdog Short description This special functions list - SF Function block diagram 4.4.21 Analog watchdog Short description This special functions list - SF Function block diagram 4.4.21 Analog watchdog Short description This special functions list - SF Function block diagram 4.4.21 Analog watchdog Short description This special functions list - SF Function block diagram 4.4.21 Analog watchdog Short description This special functions list - SF Function block diagram 4.4.21 Analog watchdog Short description This special functions list - SF Function block diagram 4.4.21 Analog watchdog Short description This special functions list - SF Function block diagram 4.4.21 Analog watchdog Short description This special functions list - SF Function block diagram 4.4.21 Analog watchdog Short description This special functions list - SF Function block diagram 4.4.21 Analog watchdog Short description This special function block diagram 4.4.21 Analog watchdog Short description This special function block diagram 4.4.21 Analog watchdog Short description This special function block diagram 4.4.21 Analog watchdog Short description This special function block diagram 4.4.21 Analog watchdog Short description This special function block diagram 4.4.21 Analog watchdog Short description This special function block diagram 4.4.21 Analog watchdog Short description This special function block diagram 4.4.21 Analog watchdog Short description the special function block diagram 4.4.21 Analog watchdog Short description the special function block diagram 4.4.21 Analog watchdog Short description the special function block offset. LOGO! functions 4.4 Special functions list - SF Gain and offset parameters For more information on gain and offset parameters, refer to topic "Calculating the gain and offset parameters, refer to topic "Calculating the gain and offset parameters, refer topic "Calculating the gain and offset parameters, refer topic "Calculating the gain and offset parameters, refer topic "Calculating the gain and offset parameters, refer topic "Calculating the gain and offset parameters, refer topic "Calculating the gain and offset parameters, refer function. Page 225 LOGO! functions 4.4 Special functions list - SF Parameter p (number of decimals) Applies only to the Aen, Ax,  $\Delta$  and  $\Delta$  values displayed in a message text. Timing diagram Functional description A 0 to 1 transition at input En saves the value of the signal at the analog input Ax. This saved process variable is referred to as "Aen" LOGO! functions 4.4 Special functions list - SF View in parameter assignment mode (example): 4.4.22 Analog amplifier Short description This special functions list - SF Gain and offset parameters Please note the information on gain and offset parameters in topic Calculating the gain and offset of analog values (Page 154). Parameter p (number of decimals) Applies only to the AQ value in a message text. Functional description The functions 4.4 Special functions list - SF View in parameter assignment mode (example): 4.4.23 Latching relay Short description Input S vou set output Q with a signal at input R. LOGO! functions 4.4 Special functions list - SF 4.4.24 Pulse relay Short description A short pulse at the input sets and resets the output. Symbol in LOGO! Wiring Description Input Trg You set and reset output Q with a signal at input Trg You set and reset output Q with a signal at input Trg You set and reset output Q with a signal at input Trg You set and resets the output Q with a signal at input Trg You set and reset output Q with a signal at input Trg You set and reset output Q with a sinput Q with a signal at input Q with a signal at input Q effective, because S and R = 0. Depending on your configuration, either input R takes priority over input S (input S is not effective when R = 1), or vice versa (input R takes priority over input S (input S is not effective when R = 1). message that includes text and other parameters for LOGO! to display in RUN mode. You can configure simple message texts from the LOGO! onboard display. LOGO!Soft Comfort provides an extended set of features for message texts: bar graph representation of data, names for digital I/O states and more. Page 232 LOGO! functions 4.4 Special functions list - SF • Current Character Set: which character set is selected for the display of message texts supported by LOGO! 0BA5 will display on the LOGO! TD only when the following conditions are met: - CharSet1 is selected and set to ISO8859-1 - Current Character Set: which character Set: which character Set "CurrCharSet"... Page 233 LOGO! functions 4.4 Special functions list - SF Programming Global Message Text Parameters Message text. Input En (Enable) starts the output of the message text. Input P P: Priority of the message text. Input En (A 0 to 1 transition at input En A 0 to 1 transition at input En (Enable) starts the output of the message text. Symbol in LOGO! Wiring Description Parameter Text: Input of the message text Par: Parameter or actual value of another already- programmed function (see "Visible parameters or process variables") Time: Display of the continuously updated time-of-day Date: Display of the continuously updated time of the 0 to 1 transition of the signal at input En... Page 235 LOGO! functions 4.4 Special functions list - SF Restriction A maximum of 50 message texts are available. Functional description When LOGO! is in RUN mode, LOGO! displays the message texts are available. Based on your setting for the message text displays on the LOGO! TD, or both. Page 236 LOGO! functions list - SF Example This is how two message texts could be shown: Message Ticking You can configure message text lines to tick or not tick. Two types of message ticking exist: • Character by character by character a character by character by character on the LOGO! onboard display or LOGO! TD is as shown in this illustration: After 0.1 second, one character of the message line ticks. Page 238 LOGO! functions 4.4 Special functions list - SF Input P configuration From the input P, you configuration From the input P, you configuration From the input P. Second, one character of the message destination • Tick type, and tick setting for each line To configure the priority and the acknowledgment (programming mode): 1. Page 239 LOGO! functions 4.4 Special functions 4.4 Special functions list - SF 5. If your message text has lines that tick, press to position the cursor on the "Ch by Ch" line and then press to select either "Ch by Ch" or "Ln by Ln" for the TickType. 6. LOGO! functions 4.4 Special functions list - SF Special function Parameter or process variable visible in a message text Stopwatch TB, Ta, Lap, AQ Counter Up/down counter Cnt, On, Off, G T Analog Analog threshold trigger On, Off, A, B, Ax... Page 241 LOGO! functions 4.4 Special functions list - SF Editing message texts Only simple message texts can be edited from the LOGO! Basic. Text messages created in LOGO! Soft Comfort that make use of new features such as bar graphs, I/O status names, and others can not be edited from the LOGO! Basic. Text messages created in LOGO! Basic. Text messages created in LOGO! Soft Comfort that make use of new features such as bar graphs, I/O status names, and others can not be edited from the LOGO! Basic. Text messages created in LOGO! Basic. Text messages created in LOGO! Soft Comfort that make use of new features such as bar graphs, I/O status names, and others can not be edited from the LOGO! Basic. Text messages created in LOGO! Basic. Text messages created in LOGO! Soft Comfort that make use of new features such as bar graphs, I/O status names, and others can not be edited from the LOGO! Basic. Text messages created in LOGO! Basic. Text messages created in LOGO! Basic. Text messages crea programming mode: Press to select a line for the message text. Press and . LOGO! functions list - SF 4.4.26 Softkey Short description This special functions has the effect of a mechanical pushbutton or switch. Symbol in LOGO! Wiring Description Input En Output Q is set with a 0 to 1 transition of the signal at input En (Enable), and if 'Switch=On' was confirmed in parameter View in programming mode (example): 1. Select the 'Softkey' function. 2. Select input En and confirm with OK. The cursor is now positioned below 'Par'. 3. Change to the input mode of 'Par': Confirm with OK (the cursor is now positioned to 'On') To change to the input mode of 'Par': 4. LOGO! functions 4.4 Special functions list - SF Let us assume you want to set 'Switch' (On). 1. Change to the input mode of 'Par': Confirm with OK (the cursor is now positioned to 'On') To change to the input mode of 'Par': Confirm with OK (the cursor is now positioned to 'On') To change to the input mode of 'Par' editing mode: Confirm with OK (the cursor is now positioned on 'Off') 2. To change from 'Off' to 'On': Press 3. Page 246 LOGO! functions list - SF Functional description The functions list - SF Functional description to shift register bit S1 or S8, depending on the shift register in LOGO! 0BA6 is shown as follows: The timing diagram The timing diagram for the shift register in LOGO! 0BA6 is shown as follows: Setting the Par parameter (0BA6) View in programming mode: Press LOGO! LOGO! functions 4.4 Special functions list - SF Setting the Par parameter (0BA7) View in programming mode (example): The view above indicates that the configured shift register bit is S4.8. This special function is not available in parameter assignment mode. LOGO! functions 4.4 Special functions list - SF Parameters V1...V4 The analog values for the parameters V1...V4 can be derived from another already- programmed functions 4.4 Special functions list - SF Timing diagram Functional description If input En is set, then the function issues one of four possible analog values V1 to V4 at the output AQ, depending on the value of S1 and S2. If the input En is not set, then the function issues the analog values V1 to V4 at the output AQ. LOGO! functions 4.4 Special functions list - SF 4.4.29 Analog Ramp Short description The Analog Ramp instruction allows the output to be changed from the current level to the selected level at a specified rate. Symbol in LOGO! Wiring Description Input En A change in the status from 0 to 1 at input En (Enable) applies the start/stop level (Offset "B"... Page 252 LOGO! functions 4.4 Special functions list - SF Symbol in LOGO! Wiring Description Input En (Enable) applies the start/stop level (Offset "B"... Page 252 LOGO! functions 4.4 Special functions list - SF Symbol in LOGO! Wiring Description Input En (Enable) applies the start/stop level (Offset "B"... Page 252 LOGO! functions 4.4 Special functions list - SF Symbol in LOGO! Wiring Description Input En (Enable) applies the start/stop level (Offset "B"... Page 252 LOGO! functions 4.4 Special functions list - SF Symbol in LOGO! Wiring Description Input En (Enable) applies the start/stop level (Offset "B"... Page 252 LOGO! functions 4.4 Special functions list - SF Symbol in LOGO! Wiring Description Input En (Enable) applies the start/stop level (Offset "B"... Page 252 LOGO! functions 4.4 Special functions list - SF Symbol in LOGO! Wiring Description Input En (Enable) applies the start/stop level (Offset "B"... Page 252 LOGO! functions 4.4 Special functions list - SF Symbol in LOGO! Wiring Description Input En (Enable) applies the start/stop level (Offset "B"... Page 252 LOGO! functions 4.4 Special functions list - SF Symbol in LOGO! Wiring Description Input En (Enable) applies the start/stop level (Offset "B"... Page 252 LOGO! functions 4.4 Special functions list - SF Symbol in LOGO! Wiring Description Input En (Enable) applies the start/stop level (Offset "B"... Page 252 LOGO! functions 4.4 Special functions 4.4 Special functions list - SF Symbol in LOGO! Wiring Description Input En (Enable) applies the start/stop level (Description Input En (Enable) applies the start/stop level (Description Input En (Enable) applies the start/stop level (Description Input En (Enable) applies the start/stop level (Description Input En (Enable) applies the start/ Description Parameter Level 1 and Level 2: Levels to be reached Range of values for each level: -10,000 to +20,000 MaxL: Maximum value that must not be exceeded under any circumstances. LOGO! functions list - SF Parameters L1, L2 The analog values for the parameters L1, L2 The analog values for the parameters L1 and L2 can be derived from another alreadyprogrammed function. You can use the actual values of the following functions: • Analog comparator (Page 218) (actual value Ax - Ay) • ... Page 254 LOGO! functions list - SF Timing diagram for AQ Functional description If the input En is set, then the function sets the current level to StSp + Offset "B" for 100 ms. Then, depending on the connection of Sel, the function runs from the level StSp + Offset "B" to either level 1 or level 2 at the acceleration set in Rate. Page 255 LOGO! functions 4.4 Special functions list - SF Setting the Par parameter View in programming mode (example): View in parameter assignment mode: LOGO! Manual, 04/2011, A5E03556174-01. Page 256 LOGO! functions 4.4 Special functions list - SF 4.4.30 PI controller Short description Proportional-action and integral-action Input A/M Set the mode of the controller: 1: automatic mode 0: manual mode Input R... Page 257 LOGO! functions 4.4 Special functions list - SF Symbol in LOGO! Wiring Description Output AQ This special function has an analog output (= manipulated variable). This output can only be connected with the analog input of a function, an analog output (= manipulated variable). the required function by the block number. For information on parameter defaults, refer to the On-delay (Page 160) topic. Parameters KC, TI Please note: • If parameters KC, TI Please note: • If parameters KC, T to 0, then the special function issues output AQ with the value that you set with parameter Mq. If the input A/M is set to 1, then automatic mode commences. As an integral sum the value Mq is adopted, the controller functions 4.4 Special functions 4.4 Special func programming mode (example): View in parameter assignment mode: LOGO! Manual, 04/2011, A5E03556174-01... LOGO! functions 4.4 Special functions 4.4 Special functions list - SF 4.4.31 Pulse Width Modulator (PWM) instruction modulates the analog input value Ax to a pulsed digital output signal. The pulse width is proportional to the analog value Ax. Symbol in LOGO! Wiring Description... Page 262 LOGO! functions 4.4 Special functions ist - SF If your LOGO! is a LOGO! 0BA7, you can additionally use the actual values of the following functions 1.5 F If your LOGO! is a LOGO! 0BA7, you can additionally use the actual value AQ) • Average value (0BA7 only) (Page 276) (actual value AQ) •... Page 263 LOGO! functions 4.4 Special functions list - SF Examples with Timing Diagrams The following examples show how the PWM instruction modulates a digital output signal from the analog input value: Example 1 Analog input value: 500 (range 0 ...1000) Periodic time T: 4 seconds The digital output of the PWM function is 2 seconds high, 2 seconds low, 2 seconds high, 2 seconds low and continues in that pattern as long as parameter "En"... Page 264 LOGO! functions 4.4 Special functions 4.4 Special functions list - SF Setting the Par Parameter The following illustration shows the view in programming mode that corresponds to the first example: Use the keys to navigate to the Min, Max, A, B, T and P parameters. For each digit of a value, use the keys to scroll through value choices. LOGO! functions list - SF 4.4.32 Mathematic instruction Block calculates the value AQ of an equation formed from the user-defined operands and operators. Symbol in LOGO! Wiring Description Input to scroll through value choices. En A change in the status from 0 to 1 at input En (Enable) enables the mathematic instruction functions list - SF If your LOGO! functions 4.4 Special functions 4.4 Special functions list - SF If your LOGO! functions 4.4 Special functions list - SF If your LOGO! functions 4.4 Special functions 4.4 Special fu only) (Page 276) (actual value AQ) ... Page 267 LOGO! functions list - SF Functional Description The mathematic instruction function combines the four operators: +, -, \*, or /. For each operator, you must set a unique priority of High (H), Medium (M), or Low (L). LOGO! functions 4.4 Special functions list - SF Setting the Par parameter The following illustration shows the view in programming mode that corresponds to the first example (12 + (6 / 3)) - 1: Use the keys to navigate between the operand value, operator, and operator, and operator priority. Page 269 LOGO! functions 4.4 Special functions list - SF Parameter MathBN The value for the MathBN parameter references the block number of an already- programmed mathematic instruction function block sets the output when the references the block number of an already- programmed mathematic instruction function block sets the output when the references the block number of an already- programmed mathematic instruction function block has an error. Page 270 LOGO! functions 4.4 Special functions list - SF Setting the Par parameter The parameters. To change a value, use the keys to scroll through value choices for each value. LOGO! functions 4.4 Special functions list - SF 4.4.34 Analog filter (0BA7 only) Short Description The analog input signal. Symbol in LOGO! Wiring Description Input Ax is the analog input signal. Symbol in LOGO! Wiring Description The analog filter (0BA7 only) Short Description The analog filter (0BA7 only) Short Description Input Ax is the analog input signal. LOGO! functions 4.4 Special functions list - SF Functional description The function fetches the analog signal at input Ax based on the set number of samples (Sn) and outputs the average value. Note There are a maximum of eight analog filter functions 4.4 Special functions 4.4 Special f functions list - SF 4.4.35 Max/Min (0BA7 only) Short description The Max/Min function records the maximum or minimum value of Ax. Symbol in LOGO! Wiring Description A signal at input En (Enable) outputs an analog value to AQ, depending on the settings of parameters ERst and Mode. LOGO! functions 4.4 Special functions list - SF Parameter Mode The value for parameter Mode can be provided by the actual value of another already- programmed functions 4.4 Special functions 4.4 Special functions and En = 0: The function sets the AQ value to 0. ERst = 1 and En = 1: The function outputs a value at AQ, depending on the settings of Mode and S1. Page 276 LOGO! functions 4.4 Special functions list - SF 4.4.36 Average value (0BA7 only) Short description The average value function calculates the average value of an analog input over a configured time period. Symbol in LOGO! Wiring Description A change in status from 0 to 1 transition at input En starts the average value functions list - SF Timing diagram (example) Functional description This function fetches the analog input signal according to both the set sampling time St and the number of samples Sn and outputs the average value. A signal at R sets AQ to 0. Setting the Par parameter View in programming mode (example): LOGO! Manual, 04/2011, A5E03556174-01... UDF (User-Defined Function) (0BA7 only) User-Defined Function (UDF) LOGO! Soft Comfort V7.0 provides you with a new option for creating circuit programs - the UDF (User-Defined Function) editor. A UDF blocks for use in a circuit program in the UDF or FBD editor. A UDF block is a preconfigured circuit program that you created in the UDF (User-Defined Function) (0BA) only) Editing elements to the inputs of a UDF block: 1. Switch LOGO! to programming mode. 2. Select " " on the main menu: Press 2. Select " ": Press 2. Select " " on the main menu: Press 2. Select " ": Press 2. Select " " on the main menu: Press 2. Select " ": Press 2. Select " ": Press 2. Select " " on the main menu: Press 2. Select " ": Press 2. Select " ": Press 2. Select " : Press 2. Select " : Press 2. S then press OK. The cursor appears in a flashing solid square. Page 282 UDF (User-Defined Function) (0BA7 only) Editing elements to the outputs of a UDF block: If LOGO! shows the following screen form as shown in step 10 above and you want to change the element connected to "1" where "1" indicates the first output of the UDF block U01 that is connected to Q1, follow these steps: 1. Page 283 UDF (User-Defined Function) (0BA7 only) Setting the Par parameter for your UDF block if you configured parameters for this UDF using LOGO!Soft Comfort; otherwise, you cannot edit parameters for UDF blocks. In this case, the UDF block display shows no "Par": If your UDF block contains the Par parameter, you can edit the parameters as described below: View in programming mode. LOGO! (User-Defined Function) (0BA7 only) 4. Press to see the final view: You can also edit UDF parameter settings in parameter settings in parameter settings in parameter settings in parameters as described below: View in programming mode. LOGO! Manual, 04/2011, A5E03556174-01... Data Log (0BA7 only) You can configure a maximum of one Data Log for your circuit program using LOGO!Soft Comfort. The Data Log is used to record process measurement variables of the selected function blocks. You can add the Data Log is used to record process measurement variables of the selected function blocks. connected to the B3 block: Note... Configuring LOGO! Parameter assignment refers to the configuration of the block parameters. You can set delay times for time functions, the switching times of the trigger, and more. You can configure the parameter assignment mode Press ESC to change from RUN to parameter assignment mode Selecting parameter assignment mode Press ESC to change from RUN to parameter assignment mode by pressing ESC+OK. LOGO! changes to parameter assignment mode Press ESC to change from RUN to parameter assignment mode Press ESC to change from RUN to parameter assignment mode Press mode and opens the parameter assignment menu: Description of the four menu items of the parameter assignment menu... Page 289 Configuring LOGO! 0BA6 main menu LOGO! 0BA6 main menu e Menu command @ For information on the various parameters, refer to the topics "Parameters (Page 290)", "Selecting the parameters (Page 291)", and "Modifying parameters (Page 292)". Configuring LOGO! 7.1 Selecting parameters assumes that the respective default parameters mode ("+") has been maintained This is a prerequisite for viewing and editing parameters in the parameter assignment mode! See the "Parameter assignment mode 7.1.2 Selecting the parameters To select a parameters assignment menu, select 'Set Confirm with OK. LOGO! shows the first parameter can be set, you can press ESC to return to the parameter assignment mode 7.1.3 Modifying parameters You first select the parameter you want to edit (Page 291). You change the value of the parameter in the same way as you did in programming mode: 1. Move the cursor to the point at which you want to make the change: Press 2. Page 293 Configuring LOGO! 7.1 Selecting parameter assignment mode Current value of a counter parameter in parameter assignment mode: You can change the on/off threshold. This does not apply if the on or off threshold represents the result of another function (in the "Up/down counter View of an hour counter view of an hour counter view view of an hour counter view of an hour counter view v values for LOGO! You can set the following default values for a LOGO! Basic: Clock settings You can set the default values for time-of-day and date (Page 295), summertime/wintertime conversion (Page 111) and synchronization (Page 116): ... Configuring LOGO! 7.2 Setting the default values for LOGO! 7.2.1 Setting the time of day and date (LOGO ... C) You can set the time of day and the date 
in parameter assignment mode by means of the set menu ("Clock" menu item) ... Configuring LOGO! 7.2 Setting the date in programming mode. If you want to set the time of day and the date in programming mode, select 'Setup' in the main menu, then menus 'Clock' and 'Set Clock'. Page 297 Configuring LOGO! 7.2 Setting the default values for LOGO! To set the backlight in programming mode only. 1. In the main menu, select " ": Press 1... Configuring LOGO! 7.2 Setting the default values for LOGO! 7.2.3 Setting the menu language The language of the LOGO! menus can be one of ten predefined languages: CN (Chinese) DE (German) EN (English) FR (French) IT (Italian) NL (Dutch) RU (Russian) TR (Turkish) JP (Japanese) Configuring LOGO! 7.2 Setting the default values for LOGO! 7.2.4 Setting the number of AIs in the LOGO! Basic LOGO! 12/24RC/RCo/RCE, LOGO! 24/24o and LOGO! 24/24co support up to four onboard inputs that can be used as either digital or analog inputs by default, whether you use them or not. Configuring LOGO! 7.2.5 Setting the start screen You can select the default setting for the start screen that LOGO! and the LOGO! TD will display in RUN mode. You make this selection from LOGO! 7.2 Setting the default values for LOGO! LOGO! displays your selection. Power the LOGO! Basic off then on to make your changes take effect. When LOGO! is in RUN mode, both LOGO! and the LOGO! TD will display the start screen that you selected. LOGO! Manual, 04/2011, A5E03556174-01... Applicable cards LOGO! 0BA6 provides the following cards for program storage and real-time clock backup: • LOGO! Memory/Battery Card • LOGO! Memory/Battery Card • LOGO! Memory/Battery memory/battery card to backup the circuit program in your LOGO! Circuit program is automatically stored in nonvolatile memory when you exit the programming mode. You can backup the LOGO! circuit program on a memory card, a combined memory/battery card, or a standard SD card. Applicable cards 8.1 Security function (CopyProtect) Security function (CopyProtect) The security function provides copy protection for circuit programs on memory cards, combined memory/battery cards or SD cards. Unprotected cards You can edit circuit programs without restrictions and exchange data between the card and the device. Page 306 Applicable cards 8.1 Security function (CopyProtect) Assigning a security function To assign a circuit programming mode (ESC / >Stop). 2. Select the 'Card' command: Press 3. Applicable cards 8.2 Inserting and removing the card from LOGO! to programming mode (ESC / >Stop). 2. Select the 'Card'. card from LOGO! When you remove a LOGO! memory card, or an SD card that contains a circuit program stored on the card can only be executed if the card remains inserted during system runtime. Page 308 Applicable cards 8.2 Inserting and removing the card from LOGO! To remove a battery card, or combined memory/battery card, slide a screwdriver with a 3- mm blade into the slot on the upper surface of the card out with your hand. Applicable cards 8.3 Copying data from LOGO! to the card Copying data from LOGO! to the card Copying data from LOGO! to the card manually To manually copy the circuit program to the memory card, or the SD card, follow these steps: 1. Page 310 Applicable cards 8.3 Copying data from LOGO! to the card Copying data from LOGO! 0BA7 to the SD card automatically LOGO!Soft Comfort V7.0 provides an option for automatically copying the circuit program to the SD card when transferring the circuit program to LOGO! OBA7. This option is available in the dialog for PC->LOGO! transferring the circuit program to LOGO! Vou can copy a circuit program from a compatible memory card, combined memory/battery card, or an SD card to LOGO! in one of the following ways: ... Page 312 Applicable cards 8.4 Copying by means of the "Card" menu For information on the replacement of a memory card, combined memory/battery card, or an SD card, also note the information in the topic "Inserting and removing the card from LOGO! (Page 307)". LOGO! software LOGO! software LOGO! software LOGO! software provides many features, for example: • A graphic interface for offline creation of your circuit program by means of Ladder Diagram (contact chart / circuit diagram) or Function Block Diagram (function chart) ... Page 314 LOGO! software 9.1 LOGO! software The LOGO! alternatives As you can see, LOGO! Soft Comfort represents an alternative to conventional engineering methods, with several advantages: • You can develop the circuit program on your PC. • You simulate the circuit program on your computer and verify its functions before you actually implement it in your system. LOGO! software 9.2 Connecting LOGO! to a PC Connecting the PC cable (for LOGO! to a PC connecting the PC cable (for LOGO! to a PC, you need the LOGO! PC cable. See the Appendix "Order numbers (Page 363)". Turn the power off to the LOGO! Base Module. Page 316 LOGO! software 9.2 Connecting LOGO! to a PC Note You can switch earlier versions up to 0BA3 with/without display to PC 

LOGO mode as follows: 1. Switch off the power supply to LOGO!. 2. Remove the cover or the memory, battery, or combined memory/battery card and connect the cable to this socket. Applications Note LOGO! sample applications are available to all our customers free of charge on the Siemens LOGO! website ( (go to Products & Solutions - Application for LOGO!, and may be different from user-specific solutions.) The examples provided are not guaranteed to be error-free; they serve as general information about the fields of application for LOGO! website ( go to Products & Solutions - Application for LOGO! website ( go to Products & Solutions - Application for LOGO! webs Page 318 • Connect LOGO! directly to your domestic installation; the integrated power supply makes it possible. Do you want more Info? For more information about LOGO!, see the Siemens web page (as mentioned in the first paragraph of the Note in this chapter). Do you have any suggestions? There are definitely many more useful applications for LOGO!. Technical data General technical data Criterion Tested in accordance with Values LOGO! Base Modules (0BA6) (LOGO! Basic or LOGO! Basic) Page 320 Technical data A.1 General technical data Criterion Tested in accordance with Values Ambient mechanical conditions Degree of protection IP 20 for LOGO! TD excluding the TD front panel IP 65 for LOGO! TD front panel IP 65 for LOGO! TD front panel Vibrations: IEC 60068-2-6 5 ... Technical data A.2 Technical data: LOGO! 230... Technical data: LOGO! 230RC LOGO! 230RCE LOGO! 230RCE LOGO! 230RCE LOGO! 230RCE LOGO! 230RCE LOGO! 230RCe LOGO! 230RCe LOGO! Signal 1 > 0.08 mA AC > 0.08 mA AC • .... Page 323 The data was determined with the following devices: Siemens fluorescent tubes 58W VVG 5LZ 583 3-1 parallel compensated. Siemens fluorescent tubes 58W VVG 5LZ 501 1-1N with ballast. LOGO! Technical data A.3 Technical data: LOGO! DM8 230R and LOGO! DM8 230R and LOGO! DM8 230R and LOGO! DM8 230R and LOGO! DM8 230R LOGO! DM8 230R LOGO! DM8 230R and LOGO! DM8 230R LOGO! DM8 230R LOGO! DM8 230R and LOGO! DM8 230R and LOGO! DM8 230R LOGO! DM8 230R and LOGO! DM8 230R and LOGO! DM8 230R and LOGO! DM8 230R and LOGO! DM8 230R LOGO! DM8 230R and LOGO! DM8 230R and LOGO! DM8 230R 230R LOGO! DM16 230R Delay time at 0 to 1: 120V AC typ. 50 ms typ. 50 ms typ. 50 ms typ. 30 ms typ. 30 ms typ. The data was determined with the following devices: Siemens fluorescent tubes 58W VVG 5LZ 583 3-1 uncompensated. Siemens fluorescent tubes 58W VVG 5LZ 583 3-1 uncompensated. 501 1-1N with ballast. Technical data: LOGO! 24... Page 327 Technical data: LOGO! 24... Page 327 Technical data: LOGO! 24... LOGO! 24... LOGO! 24... Page 336 The data was determined with the following devices: Siemens fluorescent tubes 58W VVG 5LZ 583 3-1 uncompensated. Siemens fluorescent tubes 58W VVG 5LZ 583 3-1 parallel compensated with 7µF. Siemens fluorescent tubes 58W VVG 5LZ 501 1-1N with ballast. LOGO! Technical data A.9 Switching capacity/service life of the relay outputs Switching capacity/service life of the relay outputs Switching capacity/service life of t Switching capacity and service life of the contacts with high inductive load to IEC 947-5-1 DC 13/AC 15 (contactors, solenoid coils, motors): LOGO! AM2 A.10 Technical data: LOGO! AM2 Power supply Input voltage 12/24 V DC Permissible range 10.8 ... 28.8 V DC Power consumption 25 ... 50 mA Voltage failure buffering typ. 5 ms Power loss at 12 V 0.3 ... Technical data: LOGO! AM2 PT100 A.11 Technical data: LOGO! AM2 PT100 A.11 Technical data: LOGO! A typ. Technical data A.12 Technical data: LOGO! AM2 RTD A.12 Technical data: LOGO! AM2 RTD LOGO! AM2 RTD LOGO! AM2 RTD Cable length (shielded) max. 10 m Interference frequency 55 Hz suppression A.13 Technical data: CM EIB/KNX A.14 Technical data: CM EIB/KNX A.14 Technical data: CM EIB/KNX Installation on a 35 mm profile rail 2 module widths or wall mounting, must be mounted as the last module on the right of LOGO! Power supply... Technical data: CM AS Interface A.15 Technical data: CM AS Interface CM AS Interface Mechanical data Dimensions (WxHxD) 36 x 90 x 58 mm Weight Approx. 90 g Installation on a 35 mm profile rail 2 module widths or wall mounting, must be mounted as the last module on the right of LOGO! Power 12 V A.16 Technical data: LOGO!Power 12 V LOGO! Power 12 V A.16 Technical data: LOGO!Power 12 V LOGO! Power 12 V LOGO! Power 12 V A.16 Technical data: LOGO!Power 12 V LOGO! Power 12 V A.16 Technical data: LOGO!Power 12 V A.16 Technical data: LOGO!Power 12 V A.16 Techn LOGO! Power 12 V / 1.9 A 12 V / 4.5 A Input data Input voltage... Technical data: LOGO! Power 24 V A.17 Technical data: LOGO! Power 24 V / 1.3 A 24 V / 2.5 A Input data Input voltage... Technical data A.18 Technical data: LOGO! Contact 24/230 LOGO! Power 24 V / 2.5 A Installation On 35 mm DIN rail, snap-on Dimensions in mm (WxHxD) 54 x 80 x 55 72 x 90 x 55 Approx. Technical data: LOGO! TD (Text Display) A.19 Technical data: LOGO! TD (Text Display) LOGO! TD (Text Display) LOGO! TD (Text Display) LOGO! TD (Text Display) LOGO! TD (Text Display) A.19 Technical data: LOGO! TD (Text Display) A.19 Technical data: LOGO! TD (Text Display) A.19 Technical data: LOGO! TD (Text Display) A.19 Technical data: LOGO! TD (Text Display) LOGO! TD (Text Display) A.19 Technical data: LOGO! TD (Text Display) A.19 Technical data: LOGO! TD Mechanical data Dimensions (WxHxD) 128.2 x 86 x 38.7 mm Weight Approx. 220 g Installation Bracket mounting Keyboard Membrane keypad with 10 keys Display FSTN-Graphic Display with 128 x 64 (columns x rows), LED backlight... Technical data: Battery information for LOGO! battery cards A.20 Technical data: Battery information for LOGO! battery cards Battery information for LOGO! Battery cards Manufacturer Panasonic Type BR1220/1VCE Voltage Capacity 35mAh Mechanical data Dimensions 12.5mm x 1.6mm Weight 0.9g LOGO! Manual, 04/2011, A5E03556174-01... Determining the cycle time The program cycle is the complete execution of the circuit program, that is, primarily the reading in of the inputs, the processing of the circuit program and the subsequent reading out of the outputs. The cycle time is the time required to execute a circuit program once in full. Page 350 Determining the cycle time Explanation The inverted flag block changes its output signal at each program execution. Thus, one logic level (high or low) width is exactly equivalent to the length of one cycle. Hence, a period lasts 2 cycles. The threshold trigger indicates the ratio of cycles per second. LOGO! without display ("LOGO! Pure") Because some specific applications do not require operator control and monitoring units such as buttons or a display, we provide the LOGO! 24Co, LOGO! 24Co, LOGO! 24CO, LOGO! 24Co, LOGO! 24Co, LOGO! 24Co, LOGO! 24Co, LOGO! 24Co, LOGO! 24Co, LOGO! 24Co, LOGO! 24Co, LOGO! 24Co, LOGO! 24Co, LOGO! 24Co, LOGO! 24Co, LOGO! 24Co, LOGO! 24Co, LOGO! 24Co, LOGO! 24Co, LOGO! 24Co, LOGO! 24Co, LOGO! 24Co, LOGO! 24Co, LOGO! 24Co, LOGO! 24Co, LOGO! 24Co, LOGO! 24CO, LOGO! 24CO, LOG characteristics LOGO! is ready for operation when power is switched on. Switching off a LOGO! without display is equivalent to disconnecting the plug. The circuit program of LOGO! menu structure LOGO! Basic Menu overview 0BA6 0BA7 LOGO! Manual, 04/2011, A5E03556174-01... Page 354 LOGO! menu structure D.1 LOGO! Basic Main menu (ESC / > Stop) 0BA6 0BA7 Programming menu (ESC / > Stop) 0BA6 0BA7 Programming menu (ESC / > Stop)  $\rightarrow$  Card) The card can be a LOGO! memory card or combined memory/battery card for a LOGO! 0BA6, or an SD card for a LOGO! 0BA7. Setup menu (ESC / > Stop  $\rightarrow$  > Setup) LOGO! Manual, 04/2011, A5E03556174-01... Page 356 LOGO! menu structure D.1 LOGO! Basic Start Menu (RUN) ① LOGO! 0BA7 start screen, if configured to display by default the parameter assignment menu @ Two menu commands available in LOGO! 0BA7 only LOGO! Manual, 04/2011, A5E03556174-01... Page 357 LOGO! menu structure D.1 LOGO! Basic Network) (0BA7 only) Diagnostic menu (ESC / > Stop  $\rightarrow$  > Network) (0BA7 only) Diagnostic menu (ESC / > Stop  $\rightarrow$  > Network) (0B menu structure D.1 LOGO! Basic See also Parameters (Page 290) Assigning a circuit program name (Page 90) Selecting analog outputs (Page 107) Defining the type of analog outputs (Page 109) Memory space and circuit program size (Page 130) Deleting the circuit program and password (Page 110) Password for circuit program protection (Page 91) Message texts (Page 231) LOGO! TD LOGO! TD LOGO! TD LOGO! TD (version ES7) Compared to previous versions of the LOGO! TD (version ES7) Compared to previous versions of the LOGO! TD (version ES7) Compared to previous versions versions versions versions versions versions versions versions versions versions versions versions versions versions versions versions versions versions versions versions versions versions versions versions versions versions versions versions versions versions versions versions versi 360 LOGO! menu structure D.2 LOGO! TD Main menu (ESC / > Stop) LOGO! TD (version ES6 or earlier) LOGO! TD (version ES7) Setup menu (ESC / > Stop) LOGO! TD (version ES7) Setup menu (ESC / > Stop) LOGO! TD (version ES7) Setup menu (ESC LOGO! 0BA7 to display by default the parameter assignment menu @ Two menu commands available in the ES7 version of the LOGO! TD only LOGO! TD Network menu in LOGO! TD (version ES7), for LOGO! 0BA7 only Diagnostic menu in LOGO! TD (version ES7), for LOGO! 0BA7 only See also Parameters (Page 290) Setting the default values for LOGO! (Page 294) Message texts (Page 231) Setting the time of day and date (LOGO! 12/24 RC \* 6ED1052-1MD00-0BA6 LOGO! 12/24 RC \* 6ED1052-1MD00-0BA6 LOGO! 12/24 RC \* 6ED1052-1MD00-0BA7 LOGO! 24 \* 6ED1052-1CC00 0BA6 LOGO! 24C \* 6ED1052-1CC01-0BA6 LOGO! 24RC (AC/DC) 6ED1052-1FB00-0BA6 LOGO! 230RC (AC/DC) 6ED1052-1FB00-0BA6 LOGO! 230RCE (AC/DC) 6ED1052-1FB00-0BA6 LOGO! 230RCE (AC/DC) 6ED1052-1FB00-0BA6 LOGO! 230RCE (AC/DC) 6ED1052-1FB00-0BA6 LOGO! 230RCE (AC/DC) 6ED1052-1FB00-0BA6 LOGO! 24RC (AC/DC) 6ED1052-1FB00-0BA6 LOGO! 230RCE (AC/DC) 6ED1052-1FB00-0BA6 LOGO! 24RC (AC/DC) 6ED1052-1FB00-0BA6 LOGO! 24RC (AC/DC) 6ED1052-1FB00-0BA6 LOGO! 24RC (AC/DC) 6ED1052-1FB00-0BA6 LOGO! 24RC (AC/DC) 6ED1052-1FB00-0BA6 LOGO! 230RCE (AC/DC) 6ED1052-1FB00-0BA6 LOGO! 24RC (AC/DC) 6ED1052-1FB00-0BA6 LOGO! 24RC (AC/DC) 6E Software LOGO!Soft Comfort V7.0 6ED1058-0BA02-0YA1 LOGO!Soft Comfort V7.0 Upgrade 6ED1058-0CA02-0YE1 Memory Card (2M) 6ES7954-8LB00-0AA0 SIMATIC Memory Card (24M) 6ES7954-8LF00-0AA0 Battery card LOGO! Battery card 6ED1 056-6XA00-0BA0 Combined memory/battery LOGO! Combined Memory/Battery Card 6ED1 056-7DA00-0BA0... Abbreviations Analog module Block number B1 Block Number LOGO! device designation: integrated Ethernet interface European Installation Bus EIB Interoperability Standard Enable = switching on (e.g., clock generators) EIB Tool Software Input for frequency signals to be analyzed Basic Functions... Page 366 Abbreviations LOGO! Manual, 04/2011, A5E03556174-01... Index Card See Program module (card), 303 CE label, 27 Amplifier Ch by Ch ticking, 237 analog, 226 Character set flag, 140 Analog Character sets, 231 comparator, 218 Chinese character set, 232 values, 154 circuit program, 130 Analog amplifier, 226 Circuit program, 130 Analog differential trigger, 216 archiving, 303... Page 368 Index DIN rail, 39 inverting, 142, 156 Display lifetime Instructions LOGO! TD, 347 Basic functions (GF), 137 Display modules, 14 Connectors (Co), 137 Divide by 0 error, 268 GF, 142 DM8... See Digital module, 14 SF, 156 Special Functions (SF), 137 Interlock, 42 Internet address, 7 Inverter, 149... Page 369 Index Modems, 6 Programming menu Multiple function switch, 182 AQ in Stop, 107 AQ type, 109 Clear Prg, 110 Edit Name, 90 Edit Prg, 84 NAND, 145 Pulse Negation, 149 Pause, 173 of an input, 142 width, 173 of an SF input, 156 Pulse generator Network analog inputs, 141 Asynchronous, 175... Page 370 Index Analog watchdog, 223 Text Display (TD), 15 Astronomical clock, 195 Threshold trigger, 210 Asynchronous pulse generator, 175 Ticker, 236 Average value, 276 Time response, 151 Basics, 150 Timebase, 151, 161 Edge-triggered wiping relay, 172 Timer Hours counter, 205 accuracy, 152 Latching relay, 228... Page 371 Index XE \\* MERGEFORMAT, 107 XOR, 149 Yearly timer, 190 Zero division error, 268 Zero offset, 154 LOGO! Manual, 04/2011, A5E03556174-01... Page 372 Index LOGO! Manual, 04/2011, A5E03556174-01... Page 372 Index XE \\* MERGEFORMAT, 107 XOR, 149 Yearly timer, 190 Zero division error, 268 Zero offset, 154 LOGO! Manual, 04/2011, A5E03556174-01... Page 372 Index LOGO! Manual, 04/2011, A5E0356174-01... Page 372 Index XE \\* MERGEFORMAT, 107 XOR, 149 Yearly timer, 190 Zero division error, 268 Zero offset, 154 LOGO! Manual, 04/2011, A5E03556174-01... Page 372 Index XE \\* MERGEFORMAT, 107 XOR, 149 Yearly timer, 190 Zero division error, 268 Zero offset, 154 LOGO! Manual, 04/2011, A5E03556174-01... Page 372 Index LOGO! Manual, 04/2011, A5E03556174-01... Page 372 Index A5E03556174-01... Page 372 Index A5E03556174-01... Page 372 Ind Basic Panels Preface Mounting and connecting HMI devices Basic Panels Operating the device Safety instructions SIMATIC HMI Configuring the HMI device Operating Instructions Technical Support ... Page 374 Note the following: WARNING Siemens products may only be used for the applications described in the catalog and in the relevant technical Maintenance and care Technical specifications Commissioning a project documentation. If products and components from other manufacturers are used, these must be recommended or approved by Siemens. Proper transport, storage, installation, assembly, commissioning, operation and maintenance are required to ensure that the products operate safely and without any problems. Page 375 Preface Purpose of the operating instructions These operating instructions provide information based on the requirements defined by IEC 62079 for documentation, use and maintenance. These operating instructions are intended for a variety of target groups. The following table shows the chapters of these operating instructions that are of particular importance for the respective target group. Page 376 Preface Scope These operating instructions are valid for all SIMATIC HMI Basic Panels. The following naming conventions apply: Device designation Device type Interface type Can be configured with SIMATIC HMI Basic Panels. KP300 Basic mono PN Keyboard unit Basic Panel PN WinCC (TIA Portal) as of V11 KP400 Basic color PN WinCC (TIA Portal) as of V11 SP2 Update 2 with HSP Basic 4"... Page 377 Preface Illustrations and text highlighting This manual contains illustrations of the described devices. The illustrations may deviate from the supplied device in certain details. The following graphical highlighting facilitates reading these operating instructions: Graphical highlighted by a red number circle. Page 378 Trademarks Names labeled with a ® symbol are registered trademarks of the Siemens AG. Other names used in this documentation may be trademarks, the use of which by third parties for their own purposes could violate the rights of the owner. Page 379 Table of contents Preface ..... ....11 Design of the KP300 Basic mono PN ......12 Design of the KP400 Basic color PN . 51 4.1.2 General functions of the screen keyboard ... ...50 Operating the device.... .48 Securing the cables..... TP1500 Basic ...... Page 381 Table of contents Transfer..... ...96 6.5.2 Backup and restore ....91 6.4.1 Overview ...... using WinCC flexible ..... 8.4.3 KTP400 Basic and KTP600 Basic ...... 133 8.4.4 KTP1000 Basic and TP1500 Basic...... visualization is part of the standard repertoire for most machines. The cost factor plays a crucial role in this case, especially for small machines and simple applications. Overview 1.2 Design of the KP300 Basic mono PN Design of the KP300 Basic mono PN Design of the KP300 Basic mono PN Design of the KP300 Basic mono PN Design of the KP300 Basic mono PN Design of the KP300 Basic mono PN Design of the KP300 Basic mono PN Design of the KP300 Basic mono PN Design of the KP300 Basic mono PN Design of the KP300 Basic mono PN Design of the KP300 Basic mono PN Design of the KP300 Basic mono PN Design of the KP300 Basic mono PN Design of the KP300 Basic mono PN Design of the supply connector Function keys 2 1 PROFINET interface Rating plate 3 Control keys and the KP400 Basic color PN 1 Control keys and the KP400 Basic color PN 1 Control keys and the KP400 keys @ Display Basic Panels Operating Instructions, 04/2012, A5E02421799-03... Page 386 Overview 1.3 Design of the KP400 Basic color PN 1 @ Rating plate Functional earth connection 2 @ Mounting seal Guides for labeling strips 3 Interface name Basic Panels Operating Instructions, 04/2012, A5E02421799-03... Overview 1.4 Design of the KTP400 Basic mono PN Design of the KTP400 Basic color PN 1 @ Power supply connector Mounting seal 2 7 Functional earth connection Guide for a labeling strip 3 @ PROFINET interface Function keys 4 9... Overview 1.5 Design of the KTP400 Basic color PN 1 @ Cutouts for mounting clamps Guide for a labeling strip 2 7 Power supply connector Rating plate 3 8 PROFINET interface Mounting seal 4... Overview 1.6 Design of the KTP600 Basic mono/color PN 16 Design of the KTP600 Basic mono/color PN 16 Display/touch screen Guide for a labeling strip ... Overview 1.7 Design of the KTP600 Basic color DP Design of the KTP600 Basic color DP ... Overview 1.8 Design of the KTP1000 Basic color PN Design of the KTP1000 Basic color PN 1 2 2 B PROFINET interface name 3 Cutouts for a mounting clamp Fixing element 4 Display/touch screen Functional earth connection S... Overview 1.9 Design of the KTP1000 Basic color DP Design of the KTP1000 Basic color PN 1 2 Display/touch screen Functional earth connection S... Overview 1.9 Design of the KTP1000 Basic color DP Design of the KTP1000 Basic color PN 1 Display/touch screen Functional earth connection S... Overview 1.9 Design of the KTP1000 Basic color PN 1 Display/touch screen Functional earth connection S... Overview 1.9 Design of the KTP1000 Basic color PN 1 Display/touch screen Functional earth connection S... Overview 1.9 Design of the KTP1000 Basic color PN 1 Display/touch screen Functional earth connection S... Overview 1.9 Design of the KTP1000 Basic color PN 1 Display/touch screen Functional earth connection S... Overview 1.9 Design of the KTP1000 Basic color PN 1 Display/touch screen Functional earth connection S... Overview 1.9 Design of the KTP1000 Basic color PN 1 Display/touch screen Functional earth connection S... Overview 1.9 Display/touch screen Functional earth connection S... Overview 1.9 Display/touch screen Functional earth connection S... Overview 1.9 Display/touch screen Functional earth connection S... Overview 1.9 Display/touch screen Functional earth connection S... Overview 1.9 Display/touch screen Functional earth connection S... Overview 1.9 Display/touch screen Functional earth connection S... Overview 1.9 Display/touch screen Functional earth connection S... Overview 1.9 Display/touch screen Functional earth connection S... Overview 1.9 Display/touch screen Functional earth connection S... Overview 1.9 Display/touch screen Functional earth connection S... Overview 1.9 Display/touch screen Functional earth connection S... Overview 1.9 Display/touch screen Functional earth connection Earth connection Earth connection Earth connection Earth connection Earth connection Earth connection Earth connection Ear DP 1 7 Power supply connector Rating plate 2 8 RS-422/RS-485 interface DIP switch 3 Cutouts for a mounting clamp Interface name 4 Display/touch screen Fixing element 5... Overview 1.10 Design of the TP1500 Basic color PN 1.10 Design of the TP1500 Basic color PN 1.10 Design of the TP Interface name 3 @ Cutouts for a mounting clamp Fixing element 4 9 ... Overview 1.11 Product package of the HMI device. Name Figure Quantity HMI device Quick Installation Guide Mounting seal Included with KTP 600 Basic and already installed with all other HMI devices. Accessories are not included in the product package of the HMI device, but can ordered on the Internet under Industry Mall (). This section contains the number of accessories available at the time of publication of the operating instructions. Overview 1.13 Commissioning the HMI device Protective foil Name Purpose Order no. Protective foil 4" Protective foil 4" Protective foil 671-2EC00-0AX0 Protective foil 6" Protective foil 6" Protective foil control cabinet WARNING Open equipment. The HMI device is open equipment. That means that the HMI device may only be installed in cubicles or cabinets that provide front panel access for operating the device. The cubicle or cabinet is installed in cubicles or cabinet in which the HMI device is open equipment. personnel. 2.2 Security information Security information and drive products in order to support safe operation of the plant/machine. We recommend that you stay informed about the IT security mechanisms for its portfolio of automation and drive products. For information Security mechanisms for its portfolio of automation and drive products in order to support safe operation. Support (: You can register... Page 399 Safety instructions 2.3 Notes about usage Notes on communication errors caused by address or IP address or IP address. Make sure that your HMI device is assigned a unique address in the network. Note Updating tag values following a communication error If communication between an HMI device and PLC is interrupted, all tag values displayed on... Page 400 Safety instructions 2.3 Notes about usage Basic Panels Operating Instructions, 04/2012, A5E02421799-03... Damaged parts Do not install parts damaged during shipment. In the case of damaged parts, contact your Siemens representative. The package content is described in section Product package (Page 22). Keep the supplied documentation belongs to the HMI device and is required for subsequent commissioning. Page 402 Mounting and connecting 3.1 Preparations Horizontal mounting position All Basic HMI devices are suitable for horizontal mounting positions. The maximum ambient temperature at the device with vertical mounting positions: KTP400 Basic... Mounting and connecting 3.1 Preparations 3.1.4 Checking clearances The following clearances are required around the HMI devices. All Basic KTP400 Basic 3.1.5 Making the mounting cut-out NOTICE Stability of the mounting cutout... Page 404 Mounting and connecting 3.1 Preparations Mounting compatibility The mounting cutouts of the Basic Compatible with the mounting cutouts of the HMI devices: Mounting cutouts of the Basic Compatible to the mounting cutouts of the Basic Compatible with the mounting cutouts of the Basic Compatible with the mounting cutouts of the Basic Comp Internet at: Downloads for Basic Panels (om/WW/view/en/28426379/133100) 2. Print the edited template on foil. 3. Apply a fixing spray is dry and smear-proof. Mounting the HMI device Required tools and accessories Slotted screwdriver, size 2 Mounting clamps KTP400 Basic TP1500 Basic KTP400 Basic KTP400 Basic clamps 1. Insert the first clamp at the first position of the cutouts on the back of the HMI device to match those of the figures in the following table row. Mounting and grub screws are available separately in the accessories bag, insert a grub screw into the mounting clamp bore hole and turn it several times. Page 409 Mounting and connecting 3.3 Connecting 3.3 Connecting the HMI device Torx screwdriver, size TX20 Crimp pliers Power supply terminal 24 VDC with sufficient amperage. See Specifications (Page 131) Procedure Keep to the following sequence of tasks when connecting the HMI device: 1. Connecting the equipotential bonding circuit (Page 38) 2. Mounting and connecting the equipotential bonding circuit Differences in electrical potential bonding circuit (Page 38) 2. components. Such electrical potential differences can lead to high equalizing currents over the data cables and therefore to the destruction of their interfaces. Mounting and connecting 3.3 Connect the grounding cable, cross-section 4 mm 2. Connect the grounding cable of the HMI device to the equipotential bonding rail. 3.3.3 Connecting the power supply cables with a maximum cross-section of 1.5 mm... Page 412 Mounting and connecting 3.3 Connecting the HMI device Procedure CAUTION 24 VDC only An incorrectly dimensioned power supply cables with a maximum cross-section of 1.5 mm... Page 412 Mounting and connecting 3.3 Connecting the HMI device Procedure CAUTION 24 VDC only An incorrectly dimensioned power supply cables with a maximum cross-section of 1.5 mm... Page 412 Mounting and connecting 3.3 Connecting the HMI device Procedure CAUTION 24 VDC only An incorrectly dimensioned power supply cables with a maximum cross-section of 1.5 mm... Page 412 Mounting and connecting 3.3 Connecting the HMI device Procedure CAUTION 24 VDC only An incorrectly dimensioned power supply cables with a maximum cross-section of 1.5 mm... Page 412 Mounting and connecting 3.3 Connecting the HMI device Procedure CAUTION 24 VDC only An incorrectly dimensioned power supply cables with a maximum cross-section of 1.5 mm... Page 412 Mounting and connecting 3.3 Connecting 3.3 Connecting the HMI device Procedure CAUTION 24 VDC only An incorrectly dimensioned power supply cables with a maximum cross-section of 1.5 mm... Page 412 Mounting and connecting 3.3 Connecting 3.3 Connecting the HMI device. Use a 24 VDC power supply with adequate amperage; see Specifications (Page 131). 1. Insert the two power cables into the mains terminal and secure them with a slotted screwdriver. Mounting and connecting 3.3 Connecting 3.3 Connecting the HMI device 3.3.4 Connecting a programming device provides the following options: • Transferring projects. • Transferring device to a Basic Panel DP Note A programming device to a Basic Panel DP Note A programming device to factory settings. 1. Mounting and connecting 3.3 Connecting the HMI device 3.3.5 Connecting the configuration PC A configuration PC provides the following options: • Transferring projects. • Transferring device to factory settings. Connecting 3.3 Connecting the HMI device Configuring the PC/PPI cable of the PC/PPI cable of the PC/PPI cable if using the PC/PPI cable to interconnect the HMI device with the configuring PC. Note Set a lower bit rate if the connecting is lost during the operating system update. If you use a higher bit rate if the connecting a configuring PC to a Basic Panel PN CAUTION Data network security for communication via Ethernet With Ethernet-based communication via PROFINET, the end user is himself responsible for the security of his data network; the proper functioning of the data network; the proper functioning of the data network cannot be guaranteed in all circumstances, for example in the case of target attacks leading to an overloading of the device. Mounting and connecting 3.3 Connecting the HMI device to the PLC. Note the following when connecting the PLC to a panel: •... Page 418 Mounting and connecting 3.3 Connecting the HMI device Configuring an RS422/RS485 port A DIP switch for the configuration of the RS422/RS485 interface is located on the back of the HMI device. The DIP switch is set at the factory to enable communication with the SIMATIC PLC via RS 485. Page 419 Mounting and connecting 3.3 Connecting the HMI device Connecting the PLC to a Basic Panel PN CAUTION Data network security for communication via Ethernet With Ethernet-based communication via PROFINET, the end user is himself responsible for the security of his data network; the proper functioning of the device. Mounting and connecting 3.4 Switching on and testing the HMI device Switching on the HMI device. Switching on the HMI device Switching on the power supply. The screen lights up after power supply. terminal. Page 421 Mounting and connecting 3.4 Switching on and testing the HMI devices: You use the cursor keys to operate the loader menu. You use the ... Mounting and connecting 3.5 Securing the cables Securing the cables The following HMI devices come equipped with a fixing element on the back for strain relief: • KTP1000 Basic DP • KTP1000 Basic DP • KTP1000 Basic PN • TP1500 Basic After the power-on test, use a cable tie to secure the connected cables to the marked fixing element in order to provide strain relief. Operating the device Operating touch devices 4.1.1 Overview Most Basic HMI devices feature a touch screen. Certain Basic HMI devices feature function keys to operate the Control Panel or the project running on your HMI devices feature a touch screen and function keys. Use the touch screen and function keys to operate the Control Panel or the project running on your HMI devices feature function keys. specific... Page 424 Operating the device 4.1 Operating touch devices They are basically operated in the same way as mechanical keys. You activate operating the device 4.1 Operating touch devices Operating function keys with global function keys can be assignment always triggers the same action on the HMI device or in the PLC, regardless of the currently displayed screen. Operating the device 4.1 Operating touch devices 4.1.3 Entering data on the KTP400 Basic Due to the small display, the screen keyboard appears on the HMI device touch screen keyboard appears on the HMI devices. The screen keyboard appears on the HMI device touch screen keyboard appears on the HMI device touch screen keyboard appears on the HMI devices. device 4.1 Operating touch devices Note Job mailbox has no effect PLC job 51 "Select screen" has no effect while the screen keyboard is open. Key assignment The alphanumerical screen keyboard is open. Key assignment The alphanumerical screen keyboard is open. device 4.1 Operating touch devices Entering numerical values 1. Touch the desired operating element on the screen. The numerical screen keyboard opens. 2. Enter the value. Depending on the settings, the HMI device outputs an audible signal. You can change the view of the screen keyboard for entering numbers with hexadecimal notation using the ... Operating the device 4.1 Operating touch devices 4.1.4 Entering data on the KTP600 Basic, KTP1000 Basic, KTP1000 Basic 430 Operating the device 4.1 Operating touch devices Entering numerical values 1. Touch the desired operating element on the screen. The numerical screen keyboard opens. 2. Enter the value. Depending on the settings, the HMI device 4.2 Operating KP300 Basic Operating KP300 Basic 4.2.1 Overview The KP300 Basic comes equipped with system keys are as follows: • Control keys The following table shows the function and effect of the control keys of the HMI device: Function Effect Moving the cursor... Operating the device 4.2 Operating KP300 Basic Operating function keys with global function signment always triggers the same action on the HMI device or in the PLC, regardless of the currently displayed screen. Page 433 Operating the device 4.2 Operating KP300 Basic The following figure shows the assignment using the "F5" function key as an example. D Number assignment; active by default If you change to editing mode in the Control Panel or project with , the function assignment is disabled. Page 434 Operating elements: - Press to navigate between operating elements. The operating elements: - Press to navigate within a configured TAB order. - Use the cursor keys to navigate freely between operating elements. Operating KP400 Basic Decimal places of numerical values The configuration engineer can define the number of decimal places for a numerical text box. The number of locimal places for a numerical text box. The number of locimal places for a numerical text box. are available both in the Control Panel and in the project: Key or key Function combination Switches between upper and lower case Deletes the character left of cursor. Moves to the next operating the Control Panel and dialogs The following table shows additional key functions when operating the Control Panel and the associated dialogs. Key or key Function combination On tab level, text boxes, buttons or options from top to bottom or from left to right... Operating the device 4.3 Operating KP400 Basic 4.3.2 Entering

data on the KP400 Basic Data input on an HMI device is similar to operating the keys on a cell phone. Each key has several functions. When you press a data input key for long enough, the number is automatically inserted. Configuring the HMI device Configuring the HMI device Solution an HMI device is similar to operating the control Panel 5.1.1 Opening the Control Panel With the exception of the KP300 Basic mono PN, all Basic Panels have a graphic Control Panel. Open the Control Panel by pressing the "Control Panel" button of the Loader. Configuring the HMI device 5.1 Configuring devices with graphical Control Panel" button of the Loader. operation. You can read the settings in the Control Panel without having entered a password, however, you are not allowed to edit the settings. Configuring devices with graphical Control Panel 5.1.3 Changing MPI/DP settings for MPI or PROFIBUS DP communication are defined in the HMI device project. Edit the transfer settings only in the following situations: •... Configuring the HMI device 5.1 Configuring devices with graphical Control Panel 5.1.4 Changing the network configuration NOTICE Communication errors caused by IP address. Assign each HMI device an IP address that is unique within the network. 1. Configuring the HMI device 5.1 Configuring devices with graphical Control Panel 5.1.5 Time server configuration or using a time server. To fetch the time-of-day of the HMI device from a time server, specify up to four different time servers. Configuring the HMI device 5.1 Configuring devices with graphical Control Panel 5.1.6 Changing monitor settings NOTICE Orientation of the screen for KTP400 Basic and KTP600 Basic and KTP600 Basic Advised Basic Advised Basic A creation. Configuring the HMI device 5.1 Configuring devices with graphical Control Panel 5.1.7 Displaying information about the HMI device 1. Press "OP" to open the "Device" tab. The "Device" tab is used to display specific information on the HMI device. Configuring the HMI device 5.1 Configuring devices with graphical Control Panel 5.1.8 Calibrating the touch screen This function is only available for touch screen devices. 1. Press "OP" to open the "OP Properties" dialog. 2. Change to the "Touch" tab. 3. Configuring devices with graphical Control Panel 5.1.9 Displaying licensing information for the HMI device 1. Press "OP" to open the "OP Properties" dialog. 2. Change to the "Touch" tab. 3. Configuring the HMI device 5.1 Configuring the HMI device 5.1 Configuring t to open the "OP Properties" dialog. 2. Open the "License" tab is used to display the licensing information for the software of the HMI device 5.1 Configuring devices with graphical Control Panel 5.1.10 Enabling a data channel You must enable at least one data channel to transfer a project to the HMI device. Note After having completed the project transfer, you can protect the HMI device against unintentional overwriting of project data and of the HMI device 5.1 Configuring the HMI device image by locking all data channels. Page 449 Configuring the HMI device 5.1 Configuring the HMI device against unintentional overwriting of project data and of the HMI device 5.1 Configuring the HMI device 5.1 Configuring the HMI device 5.1 C to open the "Transfer Settings" dialog. 2. Select the "Enable Channel" check box in the "Channel 1" field. Press the "Advanced"... Configuring devices with graphical Control Panel. NOTICE The password cannot contain spaces or special characters \*?. % / \ '. If the password is no longer available for the Control Panel, you first have to update the operating system before you can make any changes in the Control Panel, you first have to update the operating system before you can make any changes in the Control Panel. The screen contents may leave a faint version (ghost) of the image in the background if they appear for too long. The "ghost"... Configuring KP300 Basic 5.2.1 Opening the Control Panel Use the "Info/Settings" menu command to open the Control Panel in the Loader. Configuring KP300 Basic 5.2.1 Opening the Control Panel Use the "Info/Settings" menu command to open the Control Panel in the Loader. in the Control Panel. You can make the following settings: 
... Configuring the HMI device 5.2 Configuring KP300 Basic 5.2.2 Overview The following table shows the menu structure of the Control Panel with the functions that are available there for configuring your HMI device. Menu entry Function / Note Start Transfer Info/Settings Contrast Changing monitor settings (Page 83) Page 454 Configuring KP300 Basic Network Mode Changing the network configuring KP300 Basic Network Mode Changing the network configuring KP300 Basic Network Mode Changing the network configuring KP300 Basic Network Mode Changing the Network Mode Changing the Network Network Mode Changing the Network Mode Changing the Network Mode Changing the Network Mode Changing the Network Mode Changing the Network Mode Changing the Network Mode Changing the Network Mode Changing the Network Mode Changing the N Negotiation = Enable" Half-Duplex Full-Duplex Full-Duplex Time server configuration (Page 86) Configuring the HMI device 5.2 Configuring the HMI device 5.2 there Device Info HMI device name Size of the internal flash memory in which the HMI device image and project are stored The size of internal flash memory is not equivalent to application memory is not equivalent to application memory is not equivalent to application memory in which the to transfer a project to the HMI device. Note After having completed the project transfer, you can protect the HMI device image by locking all data channels. Configuring the HMI device 5.2 Configuring the network configuration NOTICE Communication errors caused by IP address conflicts Communication errors can occur if several devices in a network share the same IP address. Assign each HMI device 5.2 Configuring KP300 Basic 8. If you assign the connection type and transmission rate manually, select the desired values under "Speed" and "Communication Link". - Select "100 Mbps". - Select "Half-Duplex". 5.2.7 Time server configuration Introduction... Configuring the HMI device 5.2 Configuring KP300 Basic 5.2.8 Changing password settings Password protection prevents unauthorized access to the "Info/Settings > Logon/Settings" menu. NOTICE The password cannot contain spaces or special characters \*?. % / \ '". If the password for the "Info/Settings > ... Configuring the HMI device 5.2 Configuring the HMI device 5.2 Configuring the HMI device 5 (ghost) of the image in the background if they appear for too long. The "ghost" will disappear automatically after some time. The longer it will take for the burn-in effect to disappear. Commissioning a project - the process image of the working process - is created during configuration to visualize automated working processes. The process displays for the project contain displays for values and messages which provide information about process statuses. The process displays for values and messages which provide information about process displays for values and messages which provide information about process statuses. device may be in the following operating modes: • Offline • Online • Online • Transfer "Offline mode" and "Online mode" and transmission options Data transmission options Data transmission options for data transfer between the HMI device and configuration PC. Type Data channel Basic Panels DP Basic Panels DP Basic Panels DP Basic Panels DP Basic Panels DP Project transfer settings" command from the "Project > 200 Project transfer settings" command from the "Project settings" command from the "Project settings" command from the "Project transfer settings" command from the "Project settings" command from the "Project transfer settings" command from the "Project transfer settings" command from the "Project settings" command from the "Project transfer settings" command from the "Project settings" command from the "Project transfer settings" command from the "Project transfer settings" command from transfer settings" command from transfer settings (Project transfer settings) (Project transfer settings) (Project transfer Transfer" menu in WinCC flexible. The "Select devices for transfer" dialog opens. 2. Select the HMI device in the left area of the dialog. 3. Commissioning a project 6.4.3 Starting automatic transfer Introduction If automatic transfer is activated, the HMI device automatically changes to "Transfer" mode at runtime as soon as a transfer is started on the connected configuring PC. Note With automatic transfer, the HMI device only changes into "Transfer Procedure (WinCC flexible) Proceed as follows: 1. On the configuring PC, select the "Transfer settings" command from the "Project > Transfer" menu in WinCC flexible. The "Select devices for transfer" dialog opens. 2. Select the HMI device in the left area of the dialog. 3. Commissioning a project 6.4.4 Transfer 6.4.4 Transfer 6.4.4 Transfer et a configuring PC, using a simulator. For detailed information, refer to the "WinCC flexible"... Commissioning a project 6.5 Backup and restore Requirements for online" mode. Procedure In "Online" mode, you can test individual project functions on the HMI device without them being affected by the PLC. Commissioning a project 6.5 Backup and restore See also Data transmission options (Page 91) 6.5.2 Backup and restore using WinCC flexible. The HMI device is connected to this configuration PC. ... Page 470 Commissioning a project 6.5 Backup and restore Procedure - restoring Proceed as follows: 1. On the configuration PC, select the "Communication settings" dialog box opens. 2. Select the type of HMI device. 3. Commissioning a project 6.5 Backup and restore 6.5.3 Backup and restore using ProSave Requirements 
The HMI device is connected to a PC on which ProSave is installed. 
The data channel is parameterized on the HMI device. Procedure - restore Proceed as follows: 1. Commissioning a project 6.5 Backup and restore Proceed as follows: 1. Commissioning a project 6.5 Backup and restore Proceed as follows: 1. Commissioning a project 6.5 Backup 2. Select the HMI device type in the "General" tab. 3. Select the type of interconnection for the HMI device and the PC. 4. Commissioning a project 6.6 OS update - Basic Panel DP Restore" command from the "Online > HMI device maintenance" menu. 2. Enter the name of the backup file under "Save as". Information about the selected backup file is displayed under "Content". Commissioning a project 6.6 OS update - Basic Panel DP 6.6.2 Resetting factory settings. 
Updating the operating system
with or without resetting to factory settings. without reset to factory settings First, switch into "Transfer"... Page 475 Commissioning a project 6.6 OS update - Basic Panel DP Requirements 

The HMI device is connected to a configuring PC.
When updating the operating system without reset to factory setting only: The data channel is configured on the end of the end of HMI device. Commissioning a project 6.6 OS update - Basic Panel DP 6.6.4 Updating the Operating System using ProSave Requirements • The HMI device is connected to a PC on which ProSave is installed. • When updating the operating system without reset to factory settings only: The data channel is configured on the HMI device. Commissioning a project 6.7 OS update - Basic Panel PN OS update - Basic Panel PN 6.7.1 Overview Updating the operating system A compatibility conflict may occur when transferring a project to the HMI device. Commissioning a project 6.7 OS update - Basic Panel PN 6.7.2 Resetting factory settings In ProSave, WinCC flexible or WinCC, you can update the operating system without reset to factory settings First, switch into "Transfer"... Page 479 Commissioning a project 6.7 OS update - Basic Panel PN Requirements ullet No project is open on the configuring PC in WinCC flexible. ullet The HMI device is connected to this configuring PC. ullet The data channel is configured on the HMI device. Proceed as follows: 1. Commissioning a project 6.7 OS update - Basic Panel PN 6.7.4 Updating the operating system using ProSave Requirements ullet The HMI device is connected to a PC on which ProSave is installed. • The data channel is configured on the HMI device. Procedure Proceed as follows: 1. Commissioning a project 6.7 OS update - Basic Panel PN 6.7.5 Updating the operating system using WinCC If possible, you should use the interface with the highest bandwidth for this connection, such as Ethernet. Updating the operating system via a serial connection can take up to an hour. CAUTION Updating the operating system you delete data on the target system. Commissioning a project 6.7 OS update - Basic Panel PN 6.7.6 Resetting to factory settings with WinCC flexible CAUTION Updating the operating system deletes all data on the HMI device When you update the operating system you delete data on the target system. For this reason, it is advisable to backup the following data: •... Page 483 Commissioning a project 6.7 OS update - Basic Panel PN Note Possible address conflicts with incorrect IP address Do not use a dynamic IP configuration for "Reset to factory settings". Specify a unique IP address in which the configuring PC is located. For the duration of the update process, the HMI device is automatically assigned to the specified address. Commissioning a project 6.7 OS update - Basic Panel PN 6.7.7 Resetting to factory settings with ProSave Requirement • The HMI device is connected over the Ethernet to a PC on which ProSave is installed. • Have the MAC address of your HMI device's Ethernet interface to hand. -... Page 485 Commissioning a project 6.7 OS update - Basic Panel PN 4. Change to the "OS Update" tab. 5. Select the "Reset to factory settings" check box. A text box opens where you can enter the MAC address. 6. Enter the HMI device's MAC address in the text box. 7. Commissioning a project 6.7 OS update - Basic Panel PN 6.7.8 Resetting to factory settings with WinCC If possible, you should use the interface with the highest bandwidth for this connection, such as Ethernet. Updating the operating system via a serial connection can take up to an hour. CAUTION Updating the operating system deletes all data on the HMI device When you update the operating system. Maintenance and care Introduction The HMI device is designed for maintenance-free operation. Make sure you keep the touch screen and keyboard membrane clean. Requirements Use a cleaning cloth dampened with a cleaning agent to clean the equipment. Only use water with a little liquid soap or a screen cleaning foam. Maintenance and care 7.2 Recycling Recycling Recycling Recycling and disposal The HMI devices described in these operating instructions can be recycled due to the low levels of pollutants. Contact a certified disposal service company for environmentally sound recycling and disposal of your old devices. Basic Panels Operating Instructions, 04/2012, A5E02421799-03... 

2004/108/EC "Electromagnetic Compatibility" (EMC Directive) EC Declaration of Conformity are available to the environmentally sound recycling and disposal of your old devices. Basic Panels Operating Instructions, 04/2012, A5E02421799-03... relevant authorities at the following address: Siemens AG Industry Sector I IA AS FA WF AMB PO Box 1963 D-92209 Amberg, Germany Marking for Australia The HMI device fulfills the requirements of standard AS/NZS 2064 (Class A). Technical specifications 8.2 Directives and declarations 8.2.1 Electromagnetic compatibility Introduction The HMI device fulfills, among other things, the requirements of the EMC law pertaining to the domestic European market. EMC-compliant installation of the HMI device and the application of the HMI device fulfills, among other things, the requirements of the EMC law pertaining to the domestic European market. specifications 8.2 Directives and declarations Sinusoidal interference The following table shows the EMC behavior of the modules with respect to sinusoidal interference. This requires the HMI device to meet the specifications and directives for electrical installation. Technical specifications 8.2 Directives and declarations Electrostatic sensitive devices can be labeled with an appropriate symbol. CAUTION Damage to ESD from touch Electrostatic sensitive devices, ESD, can be destroyed by voltages which are far below the human perception limit. If you touch a component or electrical connections of a module without discharging any electrostatic energy, these voltages may arise. Page 493 Technical specifications 8.2 Directives and declarations CAUTION Grounding without grounding. An electrostatic charge is not discharged and may damage the ESD. Protect yourself against discharge of static electricity. When working with electrostatic sensitive devices, make sure that the person and the workplace are properly grounded. Protective measures against discharge of static electricity ... Technical specifications 8.3 Dimension drawings Dimension drawings binersion drawings binersion drawings 04/2012, A5E02421799-03... Technical specifications 8.3 Dimension drawings 8.3.2 Dimension drawings 8.3.2 Dimension drawings 8.3.3 Dimension drawings 8.3.3 Dimension drawings 8.3.3 Dimension drawings 8.3.4 Dimension drawings 8.3.4 Dimension drawings 8.3 Dimension drawings 8.3 Dimension drawings A5E02421799-03... Technical specifications 8.3 Dimension drawings 8.3.4 Dimension drawing of the KTP400 Basic color PN Basic Panels Operating Instructions, 04/2012, A5E02421799-03... Technical specifications 8.3 Dimension drawing of the KTP400 Basic color PN Basic Panels Operating Instructions, 04/2012, A5E02421799-03... Technical specifications 8.3 Dimension drawing of the KTP400 Basic color PN Basic Panels Operating Instructions, 04/2012, A5E02421799-03... Technical specifications 8.3 Dimension drawing of the KTP400 Basic color PN Basic Panels Operating Instructions, 04/2012, A5E02421799-03... Technical specifications 8.3 Dimension drawing of the KTP400 Basic color PN Basic Panels Operating Instructions, 04/2012, A5E02421799-03... Technical specifications 8.3 Dimension drawing of the KTP400 Basic color PN Basic Panels Operating Instructions, 04/2012, A5E02421799-03... Technical specifications 8.3 Dimension drawing of the KTP400 Basic color PN Basic Panels Operating Instructions, 04/2012, A5E02421799-03... Technical specifications 8.3 Dimension drawing of the KTP400 Basic color PN Basic Panels Operating Instructions, 04/2012, A5E02421799-03... Technical specifications 8.3 Dimension drawing of the KTP400 Basic color PN Basic Panels Operating Instructions, 04/2012, A5E02421799-03... Technical specifications 8.3 Dimension drawing of the KTP400 Basic color PN Basic Panels Operating Instructions, 04/2012, A5E02421799-03... Technical specifications 8.3 Dimension drawing of the KTP400 Basic color PN Basic Panels Operating Instructions, 04/2012, A5E02421799-03... Technical specifications 8.3 Dimension drawing of the KTP400 Basic color PN Basic Panels Operating Instructions, 04/2012, A5E02421799-03... Technical specifications 8.3 Dimension drawing of the KTP400 Basic Color PN Basic Panels Operating Instructions, 04/2012, A5E02421799-03... Technical specifications 8.3 Dimension drawing of the KTP400 Basic Panels Operating Instructions, 04/2012, A5E02421799-03... Technical specifications 8.3 Dimension drawing of the KTP4 A5E02421799-03... Technical specifications 8.3 Dimension drawings 8.3.6 Dimension drawing of the KTP600 Basic Panels Operating Instructions, 04/2012, A5E02421799-03... Technical specifications 8.3 Dimension drawing of the KTP600 Basic Panels Operating Instructions, 04/2012, A5E02421799-03... Technical specifications 8.3 Dimension drawing of the KTP600 Basic Panels Operating Instructions, 04/2012, A5E02421799-03... Technical specifications 8.3 Dimension drawing of the KTP600 Basic Panels Operating Instructions, 04/2012, A5E02421799-03... Technical specifications 8.3 Dimension drawing of the KTP600 Basic Panels Operating Instructions, 04/2012, A5E02421799-03... Technical specifications 8.3 Dimension drawing of the KTP600 Basic Panels Operating Instructions, 04/2012, A5E02421799-03... Technical specifications 8.3 Dimension drawing of the KTP600 Basic Panels Operating Instructions, 04/2012, A5E02421799-03... Technical specifications 8.3 Dimension drawing of the KTP600 Basic Panels Operating Instructions, 04/2012, A5E02421799-03... Technical specifications 8.3 Dimension drawing of the KTP600 Basic Panels Operating Instructions, 04/2012, A5E02421799-03... Technical specifications 8.3 Dimension drawing of the KTP600 Basic Panels Operating Instructions, 04/2012, A5E02421799-03... Technical specifications 8.3 Dimension drawing of the KTP600 Basic Panels Operating Instructions, 04/2012, A5E02421799-03... Technical specifications 8.3 Dimension drawing of the KTP600 Basic Panels Operating Instructions, 04/2012, A5E02421799-03... Technical specifications 8.3 Dimension drawing of the KTP600 Basic Panels Operating Instructions, 04/2012, A5E02421799-03... Technical specifications 8.3 Dimension drawing of the KTP600 Basic Panels Operating Instructions, 04/2012, A5E02421799-03... Technical specifications 8.3 Dimension drawing of the KTP600 Basic Panels Operating Instructions, 04/2012, A5E02421799-03... Technical specifications 8.3 Dimension drawing of the KTP600 Basic Panels Operating Instructions, 04/2012, A5E02421799-03... Tec A5E02421799-03... Technical specifications 8.3 Dimension drawings 8.3.8 Dimension drawing of the KTP1000 Basic color PN Basic Panels Operating Instructions, 04/2012, A5E02421799-03... Technical specifications 8.3 Dimension drawings 8.3.9 Dimension drawings 8.3.9 Dimensio A5E02421799-03... Technical specifications 8.4 Specifications 8.4 Specifications 8.4.1 Power supply voltage must be within the specified voltage range. Otherwise, malfunction at the HMI device cannot be ruled out. Page 504 Technical specifications 8.4 Specifications KP300 Basic mono PN KP400 Basic color PN Backlighting Half Brightness Life Time (MTBF 50,000 h Pixel error class according to DIN EN ISO 13406-2 MTBF: Operating hours after which the maximum brightness is reduced by half compared to the original value. MTBF is increased by using the integrated dimming function, for example, time-controlled via screen saver or centrally via PROFIenergy. Technical specifications 8.4.3 KTP400 Basic and KTP600 Basic KTP600 Basic KTP600 Basic KTP600 Basic mono PN color PN mono PN color DP color PN Weight without packaging Approx. 320 g Approx. 340 g Approx. Page 506 Technical specifications 8.4 Specifications 8.4 Specifications 8.4 10/100 Mbps Supply voltage KTP400 Basic color DP KTP1000 Basic color PN TP1500 Basic color PN TP1500 Basic col Basic color PN Type LCD TFT... Page 508 Technical specifications 8.4 Specifications Supply voltage KTP1000 Basic color PN Rated voltage +24 V DC Range, permissible 19.2 to 28.8 V (-20%, +20%) Transients, maximum permissible 35 V (500 ms) Time between two transients, 50 s minimum Current consumption... Technical specifications 8.4.5 Ambient conditions 8.4.5.1 Transport and storage conditions of this HMI device exceed requirements in accordance with IEC 61131-2. The following specifications apply to the transport and storage of an HMI device in its original packaging. Technical specifications 8.4.5.2 Conditions of use The HMI device is designed for use in a location protected from the effects of the weather. The conditions of use The HMI device is designed for use in a location protected from the effects of the weather. Page 511 Technical specifications 8.4 Specifications Testing mechanical ambient conditions. Tested for Test standard Comments Vibration test in accordance Type of vibration: with IEC 60068, part 2-6 Transitional rate of the frequency: (sinusoidal) 1 octave/minute. Technical specifications 8.4.5.3 Information on insulation tests, protection class and degree of protection class and degree of U to other Test voltage circuits or ground... Technical specifications 8.5 Interface description Interface description 8.5.1 Power supply Plug connector, 2-pin Pin number Assignment +24 VDC (L+) GND 24 V (M) 8.5.2 PROFIBUS (Sub-D RS422/485) Name of interface description 8.5.1 Power supply Plug connector, 2-pin Pin number Assignment for the RS 422 Assignment for the RS 485 n. Technical specifications 8.5 Interface description 8.5.3 PROFINET (Ethernet) Name of interface on HMI device: X1 RJ45 plug connection 10 MB connection 10 MB connection Active data transfer 10 MB... Page 515 Technical specifications 8.6 Functional scope with WinCC flexible and WinCC flexible and Page 516 Technical specifications 8.6 Functional scope with WinCC flexible and WinCC Recipes The specification Basic Panels Recipes Quantity Elements per recipe Data records per recipe Safety Object Specification Basic Panels Recipes Number of user groups Number of users... Page 517 Technical specifications 8.6 Functional scope with WinCC flexible and WinCC flexible and WinCC flexible 2008 SP2 and WinCC flexible 2008 SP2 and WinCC f in the specified tag to 1 (TRUE). Page 518 Technical specifications 8.6 Functional scope with WinCC flexible and Support ( 
 Technical support ( 
 Technical support ( 
 Technical support ( 
 Technical support ( 
 Technical support ( 
 Technical support ( 
 Technical support ( 
 Technical support ( 
 Technical support ( 
 Technical support ( 
 Technical support ( 
 Technical support ( 
 Technical support ( 
 Technical support ( 
 Technical support ( 
 Technical support ( 
 Technical support ( 
 Technical support ( 
 Technical support ( 
 Technical support ( 
 Technical support ( 
 Technical support ( 
 Technical support ( 
 Technical support ( 
 Technical support ( 
 Technical support ( 
 Technical support ( 
 Technical support ( 
 Technical support ( 
 Technical support ( 
 Technical support ( 
 Technical support ( 
 Technical support ( 
 Technical support ( 
 Technical support ( 
 Technical support ( 
 Technical support ( 
 Technical support ( 
 Technical support ( 
 Technical support ( 
 Technical support ( 
 Technical support ( 
 Technical support ( 
 Technical support ( 
 Technical support ( 
 Technical support ( 
 Technical support ( 
 Technical support ( 
 Technical support ( 
 Technical support ( 
 Technical support ( 
 Technical support ( 
 Technical support ( 
 Technical support ( 
 Technical support ( 
 Technical support ( 
 Technical support ( 
 Technical support ( 
 Technical support ( 
 Technical support ( 
 Technical support ( 
 Technical support ( 
 Technical support ( 
 Technical support ( 
 Technical support ( 
 Technical support ( 
 Technical support ( 
 Technical support ( 
 Technical support ( 
 Technical support ( 
 Technical support ( 
 Technical support ( 
 Technical support ( 
 Technical support ( 
 Technical support ( 
 Technical support ( 
 Technical support Support request form ( • After-sales information system events System events are only indicated if an alarm window was configured. System events are output in the language currently set on your HMI device. System event parameters System events may contain encrypted parameters which are relevant to troubleshooting because they provide a reference to the source code of the runtime software. Abbreviations ANSI American National Standards Institution Central Processing Unit Comma Separated Values Clear To Send Direct Current Data Carrier Detect DHCP Dynamic Host Configuration Protocol Dual-in-Line (electronic chip housing design) Domain Name System Distributed I/O Data Source Name Data Set Ready Data Terminal Ready Input and Output Components and modules endangered by electrostatic discharge... Page 522 Abbreviations PELV Protective Extra Low Voltage RJ45 Registered Jack Type 45 Request to send Receive Data SD Card Security Digital Card Security Digital Card Security Digita Glossary "Transfer" mode HMI device operating mode for transferring an executable project from the configuring PC to an HMI device. Acknowledgment of an alarm confirms that it has been noted. Alarm, acknowledgment at which an alarm is triggered by the PLC or HMI device. Page 524 Glossary Configuring PC is a programming device or PC on which plant projects are created using an engineering software. Display duration Defines whether a system alarm is displayed on the HMI device and the duration of the display. device image is a file that can be transferred from the configuring PC to the HMI device. The HMI device image contains the operating system of the Runtime software required for the executable project file. I/O field Enables the input or output of values on the HMI device and their transfer to the PLC. Page 10.1000 (Sec. 1) and the executable project file. 526 Glossary Project A project is the result of a configuration using an engineering software. The project configured in WinCC flexible is saved to a project file with the extension \*.hmi. There is a difference between an offline project on a configuring PC and an online executable projects on a configuring PC. Screen Mode of visualization of all logically associated process data of a plant. Visualization of the process data can be supported by means of graphic objects. Screen object Refers to objects such as rectangles, I/O fields, or alarm views which are configuring SIMATIC Panels, SIMATIC Industrial PC and standard PC with the visualization software WinCC Runtime Advanced or the SCADA system, WinCC Runtime Professional. Index Clock KP300 Basic, 136 KTP400 Basic, 136 KTP400 Basic, 136 KTP400 Basic, 134 Commissioning engineers, 3 ACK key, 65 Compatibility conflict, 96 Acknowledge key, 65 Components sensitive to electrostatic charge, 119 Activating Conductor cross-section Automatic transfer, 84 Equipotential bonding, 38 Ambient conditions Configuration phase, 89 Climatic, 135 Alarms, 143 KTP400 Basic, KTP600 Basic, 131 Alarm buffer, 143 KTP1000 Basic, 135 Alarms, 143 KTP400 Basic, KTP600 Basic, 130 Alarms, 143 KTP400 Basic, 130 Alarms, 143 KTP400 Basic 133 Graphic objects, 144 Disposal, 116 Infotext, 144 Disturbance Language change, 144 Pulse-shaped, 118 Limit value monitoring, 143 Sinusoidal, 119 Recipes, 144 Safety, 144 Scaling, 143... Page 531 Index Interfaces Mounting clamp KP300 Basic, 132 Aluminum, 35 KTP1000 Basic, 135 Plastic, 36 KTP400 Basic, KTP600 Basic, 134 MPI/Profibus Settings, 68 IT Security, 26 Non-isolated plant configuration, 131 ACK, 65 Cancel, 64 Cursor, 64 Offline Delete, 64 Operating mode, 90 END, 64 Test, 95... Page 532 Index Package content Safe electrical isolation, 131 Checking, 29 Safety Password properties, 68 Standards, 117 Password protection, 68, 80 Safety instruction Activating, 78, 87 Compatibility conflict, 96 Deactivating, 78, 87 Data channel, 102, 106 PELV, 131 Data loss, 101, 105 Plant configuration Equipotential bonding cable, 38 Non-isolated, 131... Page 533 Index Storage conditions, 137 Strain relief, 50 UL approval, 117 Stripping, 39 Update Supply voltage Using WinCC flexible, 103 KP300 Basic, 132 Updating KTP1000 Basic, TP1500 Basic, 136 Operating system, 101, 105 KTP400 Basic, KTP600 Basic, 134 Operating system of the HMI device, 109 Switching on Using ProSave, 104, 108 HMI device, 48... Page 534 Index Basic Panels Operating Instructions, 04/2012, A5E02421799-03...